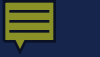

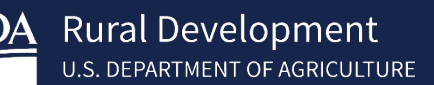

# Submitting a Complete Loan Application for Conditional Commitment

Single Family Housing Guaranteed Loan Program

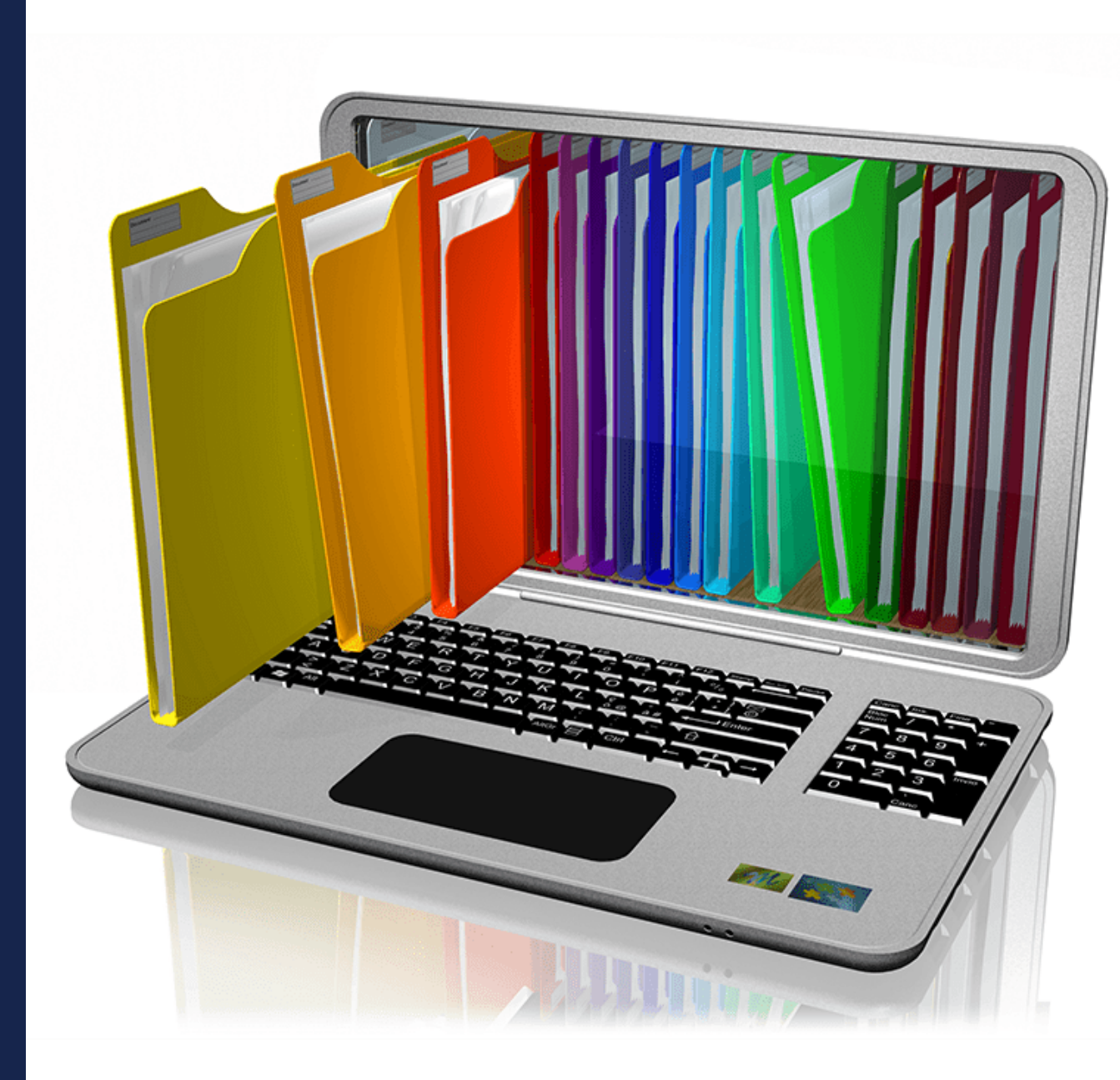

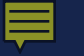

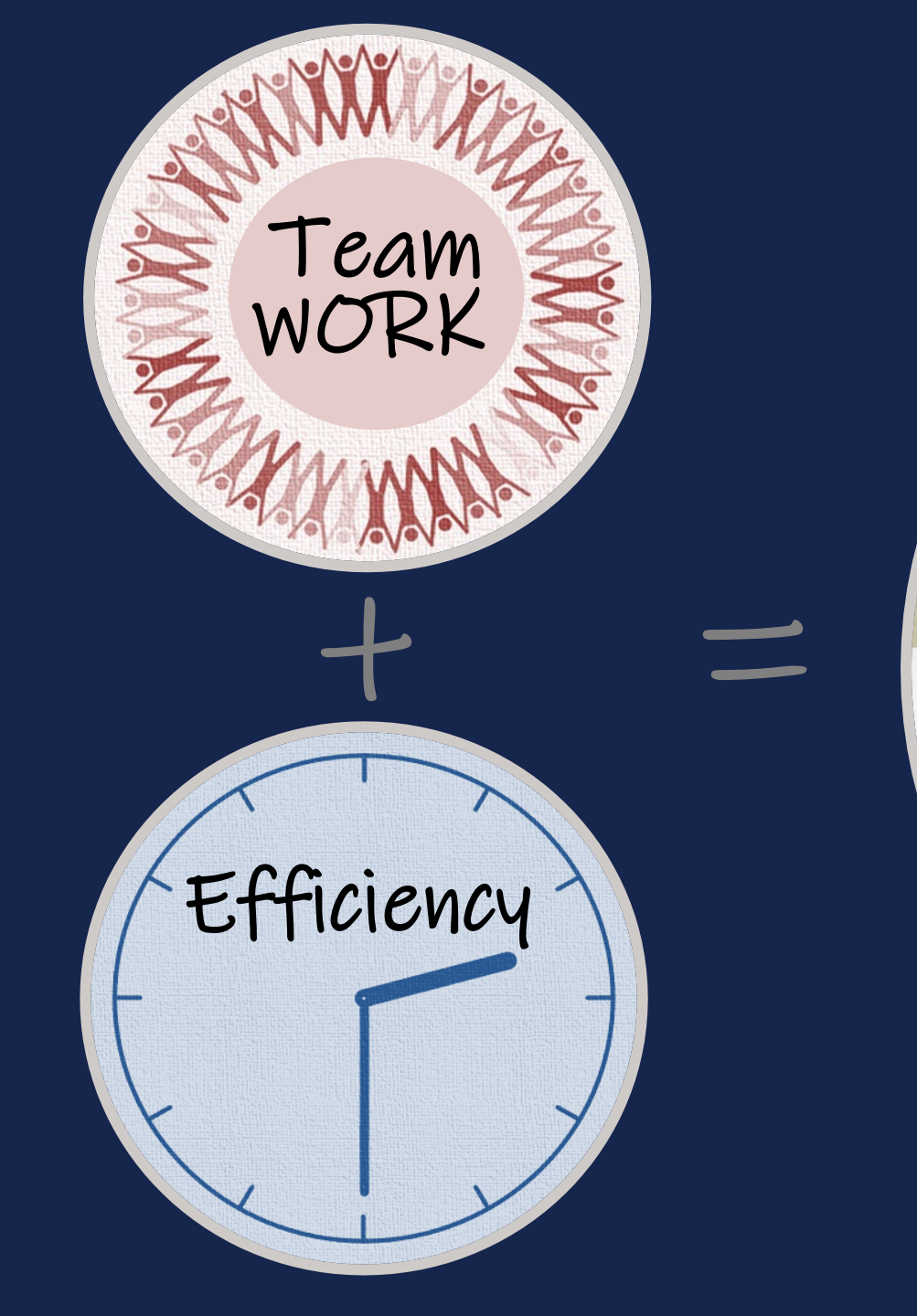

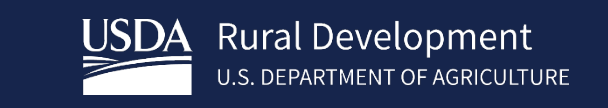

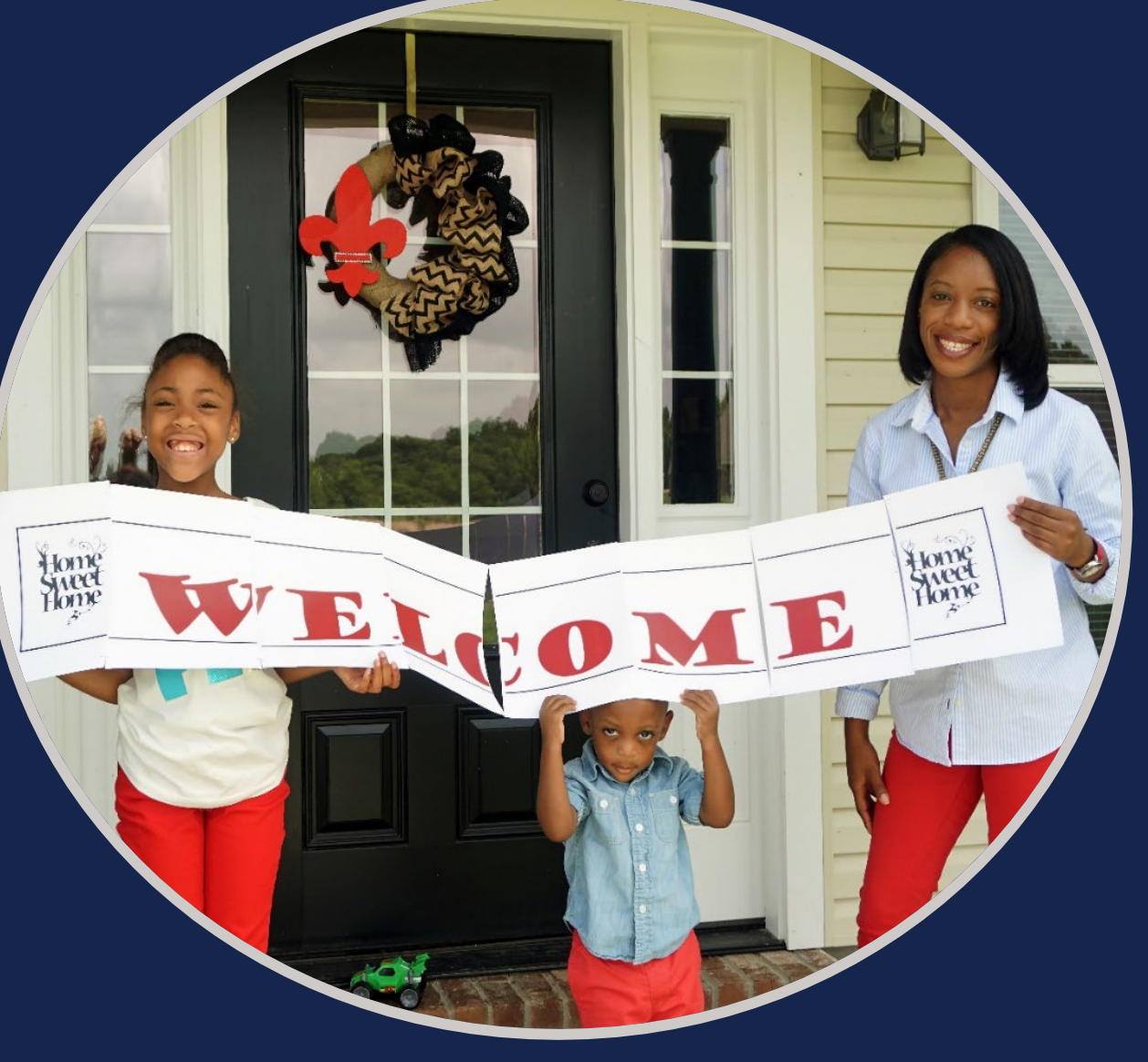

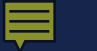

## Training Objectives

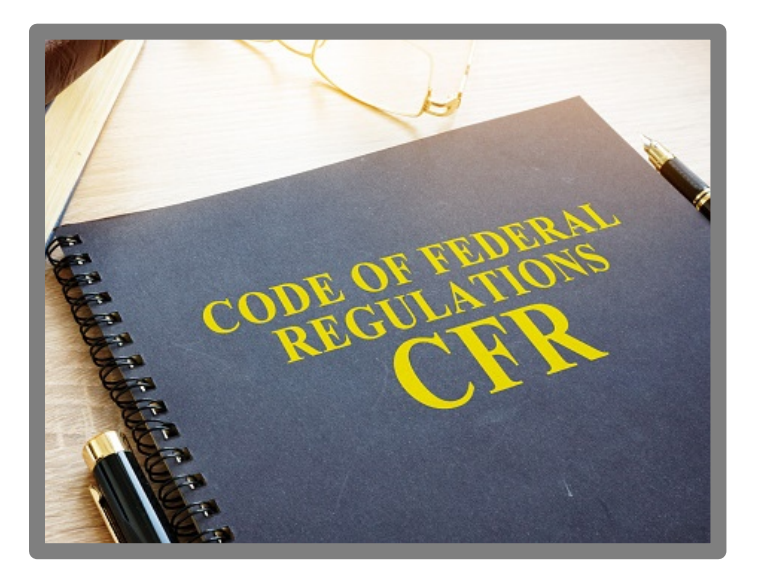

## LINC Training and Resources

Contact Us

7 CFR 3555

Electronic Status Reporting (ESR)

**Guaranteed Annual Fee Billing and Payment** 

Guaranteed Underwriting System (GUS)

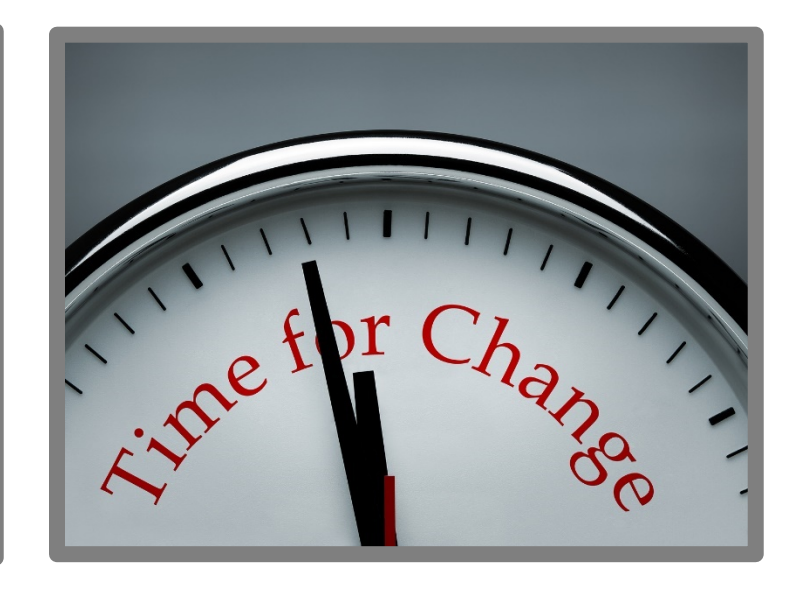

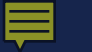

## Building a Complete Loan Application Package

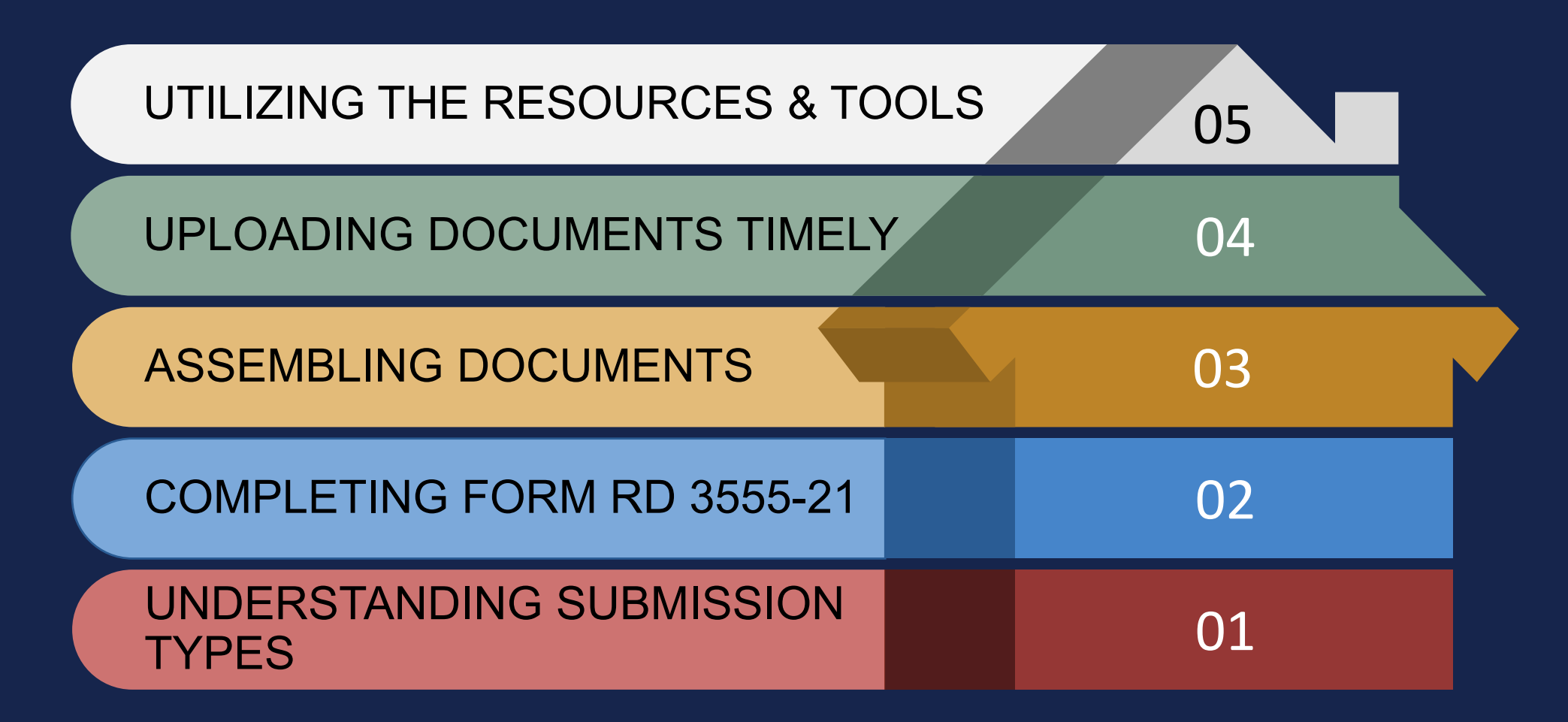

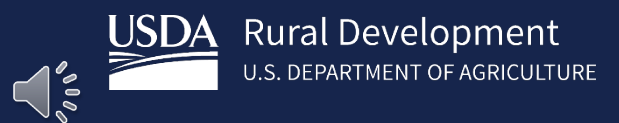

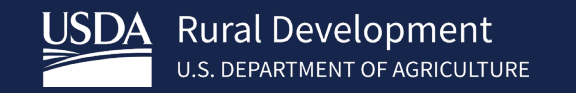

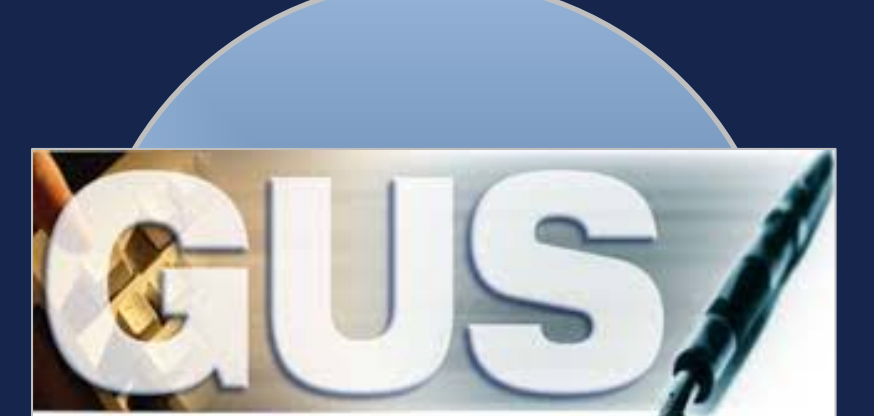

# GUS LOANS

| Accept                                               | <ul> <li>Review "GUS Findings Report".</li> <li>Refer to "Loan Origination Checklist" for<br/>Accept Loans.</li> <li>Upload documents via the GUS in<br/>stacking order.</li> </ul>                                                          |
|------------------------------------------------------|----------------------------------------------------------------------------------------------------|
| Accept<br>with<br>"FULL<br>DOCUMENTATION"<br>Message | <ul> <li>Review "GUS Findings Report".</li> <li>Refer to "Loan Origination Checklist" for<br/>Manually Underwritten Loans. Not all<br/>documents will be applicable.</li> <li>Upload documents via the GUS in<br/>stacking order.</li> </ul> |
| Refer and<br>Refer with<br>Caution                   | <ul> <li>Review "GUS Findings Report".</li> <li>Refer to "Loan Origination Checklist" for<br/>Manually Underwritten Loans.</li> <li>Upload documents via the GUS in<br/>stacking order. No need to email<br/>anything!</li> </ul>            |

USDA Rural Development U.S. DEPARTMENT OF AGRICULTURE

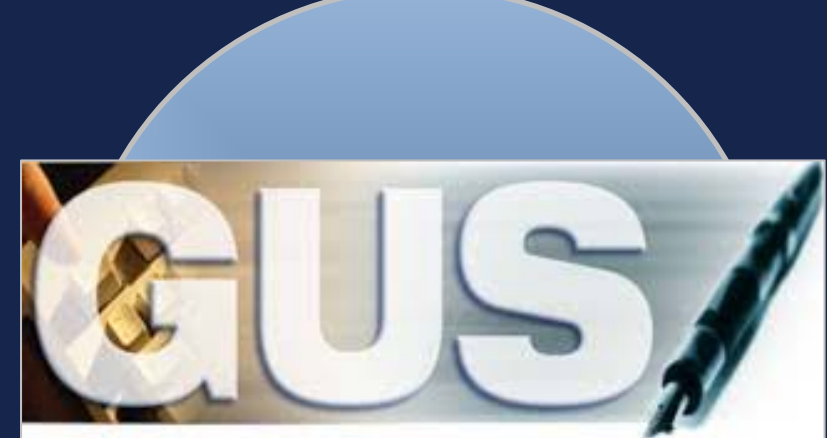

Guaranteed Underwriting System

# GUS Accept with "FULL DOCUMENTATION" Message

### LENDER'S REQUIRED CONDITIONS

#### Prior To Final Submission

Guaranteed Underscritting System

Eligibility

Loan Terms

Borrower

Employment

Income and Expenses

Assets and Liabilities

Transaction Details

Validate Application

Additional Data

**View Findings** 

Request Forms

GUS User Guide

Loan List

1. 601 - Standard Flood Hazard Determination Form (SFHDF): Obtain FEMA Form 086-0-32 (SFHDF). Submit form to Rural Development when requesting a conditional commitment for loan note guarantee. If an existing dwelling is in a 100-yr. floodplain the lender must ensure flood insurance through FEMA's National Flood Insurance Program (NFIP) is available for the community and flood insurance whether NFIP, "write your own", or private flood insurance, as approved by the lender, is purchased. Additional requirements for flood insurance are listed in HB-1-3555 Chapter 12.10B, including requirements for new construction properties.

2. 605 - Property Appraisal: Obtain an appraisal report for the subject property and submit to Rural Development. The appraisal report must not be more than 150 days old at the time of loan closing. See HB-1-3555 Chapter 12.5B for extended validity terms available when an appraisal update is performed. All appraisals must comply with the reporting requirements of USPAP and include a Market Condition Addendum (Form FNMA 1004MC) and meet the Uniform Appraisal Dataset (UAD) requirements set forth by Fannie Mae and Freddie Mac.

 624 - Verification of Income/Employment: Lender must verify income information. Income verifications cannot be greater than 120 days old at the time of loan closing (excluding divorce decrees and income tax returns). All sources of income for each adult household member must be validated by the underwriter. Refer to HB-1-3555 Chapter 9 for complete guidance. Eligibility income captured on the Eligibility page in GUS may differ from repayment income captured on the Income and Expenses page in GUS.
 30680 - Other Credits: Ensure any amount entered as an "Other Credit" on the Transaction Details page is not duplicated in an "Asset" account on the Assets and Liabilities page.

5. 31900- Income and Liabilities of a NonPurchasing Spouse (INPS): Except for obligations specifically excluded by state law, the debts of a NPS must be included in the applicant's total debt ratio when the subject property is located in a community property state. The credit history of a NPS is not a reason to deny a loan application. Obtain an eligible credit report for the NPS independent of GUS and manually enter the NPS debts in the liabilities section. Enter "NPS debt" in the notes data field for each applicable liability. The manual entry of NPS debts on the Asset and Liabilities page in GUS will not require the lender to downgrade an automated underwriting recommendation of ACCEPT. The income of a NPS must be verified for program eligibility purposes. 6. 60011 - Conventional Credit Test: The lender must certify the applicant(s) does not qualify for a conventional credit loan. The conventional credit test for RD purposes includes all of the following: 1) The applicant(s) has available non-retirement liquid assets of at least 20% of the purchase price for downpayment, applicant(s) can pay all closing costs from available non-retirement liquid assets, 3) After applying the downpayment and closing costs the applicant(s) would not exceed a 28% PTI ratio and 36% TD ratio, 4) The applicant demonstrates qualifying credit for a conventional loan, and 5) The conventional credit term is for 30 years at a fixed rate of interest without a requirement to carry private mortgage insurance (PMI). HB-1-3555 Chapter 8.2B defines qualifying credit and liquid non-retirement assets.

60027 - Interested Party Contribution Cap: Seller or other interested party contributions towards closing costs in excess of six percentage points are prohibited in accordance with HB-1-3555 Chapter 6.3 (some exclusions may apply).
 60000 - Authorized User Accounts: Authorized User (AU) accounts are not the legal responsibility of an authorized user. Lenders are not required to include a monthly payment for an AU account in the total debt ratio but may do so at their discretion. Lenders may include an AU account to validate the credit score for GUS REFER and REFER WITH CAUTION files as applicable per HB-1-3555 Chapter 10. AU accounts that are closed or terminanted do not require further analysis.

9. 60005 - Disputed Account Non-Derogatory: When an applicant's credit report indicates a tradeline or public record is in dispute, an ACCEPT underwriting may be required to be downgraded to a REFER. A downgrade is not required if any of the following are met regarding the non-derogatory disputed account: 1) The tradeline has a zero dollar balance, 2) The tradeline states, paid in full or resolved, 3) the tradeline is 24 months of age or greater, 4) The tradeline is current and paid as agreed, 5) The payment listed on the credit report is included in the monthly debts, 6) A documented payment from the creditor is included in the monthly debts, 7) Five percent of the stated account balance on the credit report is included in the monthly debts, If none of these options can be met, the lender must downgrade the loan file to a REFER and include and include monthly debt payments for the disputed items per HB-1-3555 Chapter 10.

10. 60076 - Disputed Account Derogatory: Review disputed derogatory accounts per HB-1-3555 Chapter 10 to determine which accounts must be considered. An ACCEPT loan with less than \$2000 of disputed derogatory accounts must include one of the following: 1) The minimum monthly payment stated on the credit report, 2) Five percent of the balance of the account, or 3) A lesser payment due verified by the creditor. An ACCEPT file with \$2000 or more of disputed derogatory accounts must be downgraded to a REFER. REFER and REFER WITH CAUTION loan files must include one of the payments stated in this message as required per HB-1-3555 Chapter 10.

11. 622 - Lender Due Diligence: Lenders must apply due diligence when reviewing the loan file to determine if there is any potentially derogatory or contradictory information that is not part of the data submitted to GUS or if there is any erroneous information in ne gata submitted to GUS. If the lender is aware or any contradictory, derogatory or erroneous mormation, indeers are got to take action. For example if the lender is aware or gots, rate payments or derogatory mormation that is not peen made available to the data submitted to GUS(not all inclusive) an underwriting recommendation of ACCEPT may be required to be manually downgraded by the lender to REFER on the Request Credit/Underwriting page in GUS. The file must be manually underwritien by the lender.

#### Prior To Conditional Commitment

entered into the automated application

 2001 - Required Documentation: ACCEPT recommendation is contingent on submission of the following to Rural Development: 1) Completed Form RD 3555-21, "Request for Single Family Housing Loan Guarantee," which includes the Worksheet for Documenting Eligible Household and Repayment Income," 2) Completed "Uniform Residential Appraisal Report" or its equivalent (excluding streamline refinance transactions), 3) Completed FEMA Form 086-0-32, "Standard Flood Hazard Determination Form," and 4) A copy of the final GUS Underwriting Findings Report. Certain transactions may require additional documentation be submitted (e.g. qualified alien documentation, temporary interest rate buydown, non- purchasing spouse credit report, etc.).
 2. 31901- Credit Report for NonPurchasing Spouse (INPS): If the subject property is located in a community property state, submit an eligible credit report that was obtained independent of GUS as evidence of the NPS's credit report to Rural Development with the commitment request and relain a copy in the lender's permanent case file.
 3. 31113 - FULL DOCUMENTATION REVIEW. This application has been selected for a data integrity review by the Agency prior to issuance of conditional commitment. Lender must provide a fully documented ioan file to Rural Development in support of al data

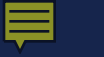

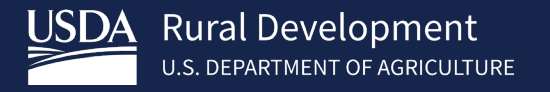

Applications Not Supported in the GUS

Manufactured Housing Pilot Loans

Streamlined-Assist Refinance Loans

- Refer to "Loan Origination Checklist" for Manually Underwritten Loans.
- Assemble documents in stacking order and submit to Rural Development electronically via email, secure server, etc.
- Remember to protect PII.

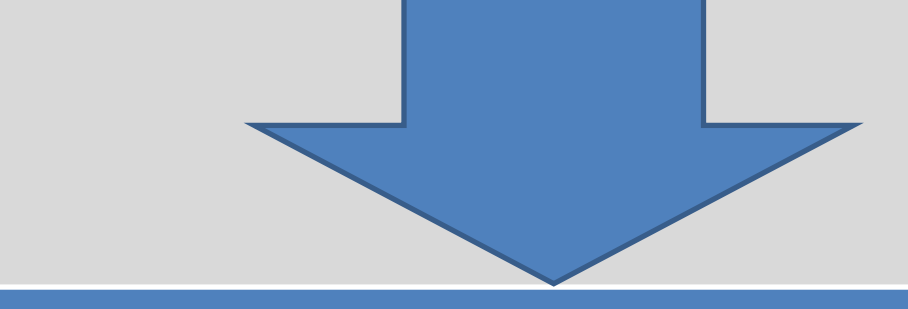

| Production Teams                                     | <u>States</u>                                                                      |
|------------------------------------------------------|------------------------------------------------------------------------------------|
| Production Team One<br>SFHGLPONE@usda.gov            | AK, AL, AZ, CA, CO, GU, HI, IA, ID, KS, MT, NM, NV, OR, SD, TX, UT, WA, WI, WP, WY |
| Production Team Two<br><u>SFHGLPTWO@usda.gov</u>     | AR, KY, LA, MN, MO, MS, ND, NE, NJ, NY, OK                                         |
| Production Team Three<br><u>SFHGLPTHREE@usda.gov</u> | CT, DE, GA, IL, MA, MD, ME, MI, NC, NH, RI, SC, VT, WV                             |
| Production Team Four<br><u>SFHGLPFOUR@usda.gov</u>   | FL, IN, OH, PA, PR, TN, VA, VI                                                     |

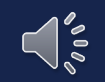

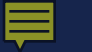

## Building a Complete Loan Application Package

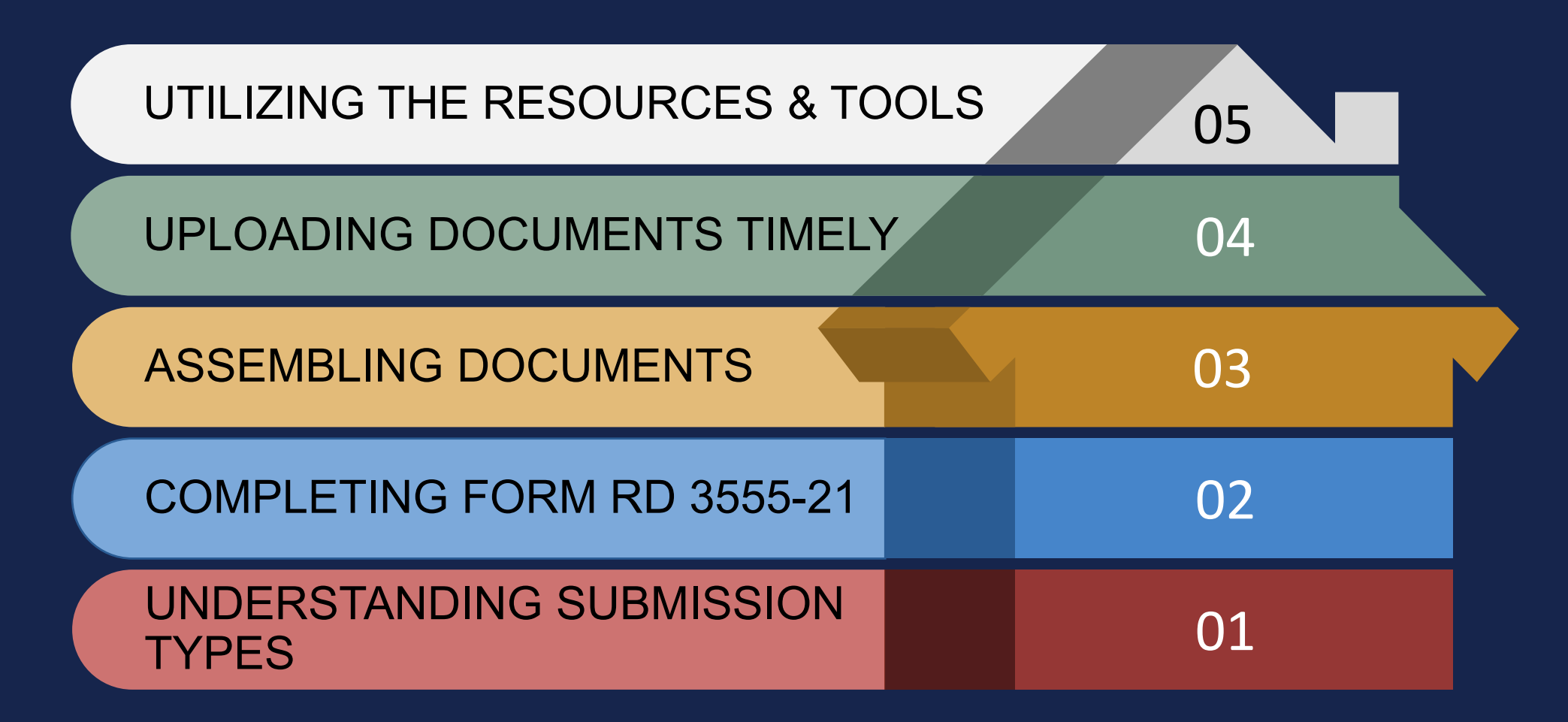

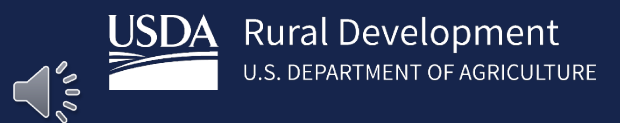

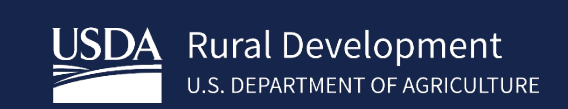

# ONLY agency specific required form!

Make sure you are using the most current version.

https://forms.sc.egov.us da.gov/eForms/searchA ction.do Form RD 3555-21 (Rev. 10-19)

UNITED STATES DEPARTMENT OF AGRICULTURE RURAL DEVELOPMENT RURAL HOUSING SERVICE Form Approved OMB No. 0575-0179

REQUEST FOR SINGLE FAMILY HOUSING LOAN GUARANTEE

| Approved Lender:              | Approved Lender Tax ID No.: |
|-------------------------------|-----------------------------|
| Contact:                      | Approved Lender E-Mail:     |
| Phone Number:                 |                             |
| Third Party Originator (TPO): | TPO Tax ID No:              |

Please issue a Conditional Commitment for Single Family Housing Loan Guarantee in the following case.

| Applicant Information (Please complete or mark as appropriate)                                       | Co-Applicant Information (Please complete or mark as appropriate)                                    |
|----------------------------------------------------------------------------------------------------|----------------------------------------------------------------------------------------------------|
| Name:                                                                                                | Name:                                                                                                |
| SSN:                                                                                                 | SSN:                                                                                                 |
| Veteran: Yes No                                                                                      | Veteran: Yes No                                                                                      |
| The applicant has does not have a relationship with any current Rural Development employee. Explain: | The applicant has does not have a relationship with any current Rural Development employee. Explain: |
| GSA/SAM Exclusion: Yes No (Check Yes If any party is exclude                                         | d otherwise check Not. Date GSA/SAM Checked                                                          |

ANY ADDITIONAL APPLICANTS MUST BE FULLY DOCUMENTED ON A SEPARATE FORM.

| City, State, Zip Code:                    | County:                                                                                                    |
|-------------------------------------------|----------------------------------------------------------------------------------------------------|
| l la fibie a seferanza la se? Na Ver IfV  | (or enforced land is an PD Single Family Maurice Constrained Land Direct Land                                        |
| . Is this a relinance loan? I no tes if t | es, reinanced ioan is an RD Single Family HousingOuaranteed LoanDirect Loan                                          |
| IF V                                      | es Non-Streamline Streamline Streamline-Assist                                                                       |
|                                           |                                                                                                    |
|                                           |                                                                                                    |
|                                           |                                                                                                    |
|                                           |                                                                                                    |
|                                           |                                                                                                    |
| 2a. Number of persons in the household:   | 2b. Number of dependents under the age of 18 or full-time students:                                                  |
| 2a. Number of persons in the household:   | 2b. Number of dependents under the age of 18 or full-time students:                                                  |
| 2a. Number of persons in the household:   | 2b. Number of dependents under the age of 18 or full-time students:                                                  |
| 2a. Number of persons in the household:   | 2b. Number of dependents under the age of 18 or full-time students: 3b. Current adjusted income for the household is |

4. The applicant understands that Rural Development approval of guarantee is required and is subject to the availability of funds.

5. The applicant is unable to secure the necessary conventional credit without a Rural Development guarantee upon reasonable rates, terms, and conditions in which the applicant could reasonably be expected to fulfill. (See 7 CFR 3555 HB-1-3555 Chapter 5 and 8 for conventional credit definition).

6. Loan funds will be used for the following purpose(s):

| Purchase/Refinance Amount:   |   |  |
|------------------------------|---|--|
| Financed Loan Closing Costs: |   |  |
| Repairs/ Other:              | 2 |  |
| Guarantee Fee:               |   |  |
| Total Request:               |   |  |
| Total Nequest.               |   |  |

According to the Paperwork Reduction Act of 1995, an agency may not conduct or sponsor, and a person is not required to respond to, a collection of information unless it displays a valid OMB control number. The valid OMB control number for this information collection is 0675-0779. The time required to complete this information collection is estimated to average 25 minutes per response, including the time for reviewing instructions, searching existing data sources, gathering and maintaining the data needed, and completing and reviewing the collection of information.

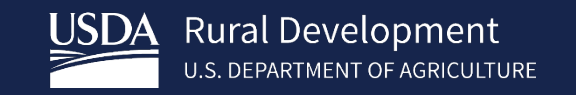

# Use separate form for additional co-applicants.

# GSA/SAM Website <a href="https://www.sam.gov/">https://www.sam.gov/</a>

Make sure the property information matches the Appraisal and GUS application!

| Form RD 3555-21<br>(Rev. 10-19) | UNITED STATES DEPARTMENT OF AGRICULTURE<br>RURAL DEVELOPMENT<br>RURAL HOUSING SERVICE | Form Approved<br>OMB No. 0575-0179 |
|---------------------------------|---------------------------------------------------------------------------------------|------------------------------------|
| <u></u>                         | REQUEST FOR SINGLE FAMILY HOUSING LOAN GUARANTEE                                      |                                    |
| Approved Lender:                | Approved Lender Tax ID No.:                                                           |                                    |
| Contact:                        | Approved Lender E-Mail:                                                               |                                    |
| Phone Number:                   |                                                                                       |                                    |
| Third Party Originator (TPO):   | TPO Tax ID No:                                                                        |                                    |

Please issue a Conditional Commitment for Single Family Housing Loan Guarantee in the following case:

| Applicant Information (Please complete or mark as approp                                                                                                    | priate) Co-Applicant Information (Please complete or mark as appropriate)                                                                                 |
|----------------------------------------------------------------------------------------------------|----------------------------------------------------------------------------------------------------|
| Name:                                                                                                    | Name:                                                                                                    |
| SSN:                                                                                                    | SSN:                                                                                                    |
| Veteran: Yes No                                                                                                    | Veteran: Yes No                                                                                                    |
| The applicant has does not have a relationship with an<br>Rural Development employee. Explain:                                                                                                    | y current The applicant has does not have a relationship with any current Rural Development employee. Explain:                                            |
|                                                                                                    | have been a start we have a start of the start                                                                                                    |
| GSA/SAW Exclusion: Yes No (Check Yes If any party                                                                                                    | IS excluded, otherwise check noj Date GSA/SAW Checked:                                                                                                    |
| GSA/SAW Exclusion: Yes No (Check Yes If any party                                                                                                    | а ехснова, оплетиве спеск кој "Дате GSA/SAW Слескед:                                                                                                    |
| GSA/SAW Exclusion: Yes No (Check Yee If any party<br>ANY ADDITIONAL APPLICANTS MUST BE FULLY DOCUME                                                                                                    | IN EXCLUDED, OTHERWISE CHECK NOT Date GSA/SAW Checked:                                                                                                    |
| GSA/SAM Exclusion: Yes No (Check Yee If any party)                                                                                                    | IN EXCLUDED, OTHERWISE CHECK NOT Date GSA/SAW Checked:                                                                                                    |
| GSA/SAW Exclusion: Yes No (Check Yes If any party<br>ANY ADDITIONAL APPLICANTS MUST BE FULLY DOCUME<br>Property Address:                                                                                                    | ENTED ON A SEPARATE FORM. County:                                                                                                    |
| GSA/SAW Exclusion: Yes No (Check Yes If any party<br>ANY ADDITIONAL APPLICANTS MUST BE FULLY DOCUME<br>Property Address:<br>City, State, Zip Code:                                                                                                    | ENTED ON A SEPARATE FORM. County: County: Date GSAVSAW Checked:                                                                                           |
| GSA/SAM Exclusion: Yes No (Check Yes If any party<br>ANY ADDITIONAL APPLICANTS MUST BE FULLY DOCUME<br>Property Address:<br>City, State, Zip Code:<br>1. Is this a refinance loan? No Yes If Yes, refinance<br>If Yes, Nor-                                                   | IN EXCLUDED, OTHERWISE CRECK NOT Date GSAVSAW Checked: ENTED ON A SEPARATE FORM. County:                                                                  |
| GSA/SAM Exclusion: Yes No (Check Yes If any party<br>ANY ADDITIONAL APPLICANTS MUST BE FULLY DOCUME<br>Property Address:<br>City, State, Zip Code:<br>1. Is this a refinance Ioan? No Yes If Yes, refinance<br>If Yes, Non-                                                   | ENTED ON A SEPARATE FORM.  County: County: Streamline Streamline Streamline-Assist                                                                        |
| GSA/SAW Exclusion: Yes No (Check Yes If any party<br>ANY ADDITIONAL APPLICANTS MUST BE FULLY DOCUME<br>Property Address:<br>City, State, Zip Code:<br>1. Is this a refinance loan? No Yes If Yes, refinance<br>If Yes, Non-<br>2a. Number of persons in the household: 2b. Ni | ENTED ON A SEPARATE FORM.  County: County: County: Streamline Streamline Streamline-Assist Unber of dependents under the age of 18 or full-time students: |

4. The applicant understands that Rural Development approval of guarantee is required and is subject to the availability of funds.

5. The applicant is unable to secure the necessary conventional credit without a Rural Development guarantee upon reasonable rates, terms, and conditions in which the applicant could reasonably be expected to fulfill. (See 7 CFR 3555 HB-1-3555 Chapter 5 and 8 for conventional credit definition).

6. Loan funds will be used for the following purpose(s):

| Purchase/Refinance Amount:   |          |             |
|------------------------------|----------|-------------|
| Financed Loan Closing Costs: |          |             |
| Repairs/ Other:              | <u> </u> | -           |
| Guarantee Fee:               |          |             |
| Total Request:               |          | () <u>-</u> |

According to the Paperwork Reduction Act of 1995, an agency may not conduct or sponsor, and a person is not required to respond to, a collection of information unless it displays a valid OMB control number. The valid OMB control number for this information collection is 0575-0178. The time required to complete this information collection is estimated to average 25 minutes per responso, including the time for reviewing instructions, searching existing data sources, gathering and maintaining the data needed, and completing and reviewing the collection of information.

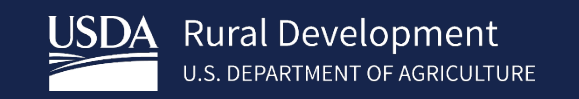

Only include those items being financed and included in the loan amount.

## "Total Request" must match the GUS.

Double check the loan amount. Does the applicant have all the funds they need to close? Form RD 3555-21 UNITED STATES DEPARTMENT OF AGRICULTURE Form Approved OMB No. 0575-0179 RURAL DEVELOPMENT RURAL HOUSING SERVICE

REQUEST FOR SINGLE FAMILY HOUSING LOAN GUARANTEE

| Approved Lender:              | Approved Lender Tax ID No.: |
|-------------------------------|-----------------------------|
| Contact:                      | Approved Lender E-Mail:     |
| Phone Number:                 |                             |
| Third Party Originator (TPO): | TPO Tax ID No:              |

Please issue a Conditional Commitment for Single Family Housing Loan Guarantee in the following case:

| Applicant Information (Please complete or mark as appropriate)                                       | Co-Applicant Information (Please complete or mark as appropriate)                                       |
|----------------------------------------------------------------------------------------------------|----------------------------------------------------------------------------------------------------|
| Name:                                                                                                | Name:                                                                                                   |
| SSN:                                                                                                 | SSN:                                                                                                    |
| Veteran: Yes No                                                                                      | Veteran: Yes No                                                                                         |
| The applicant has does not have a relationship with any current Rural Development employee. Explain: | The applicant has does not have a relationship with any current<br>Rural Development employee. Explain: |
|                                                                                                    |                                                                                                    |
| GSA/SAM Exclusion: Yes No (Check Yes If any party is exclude                                         | d, otherwise check No) Date GSA/SAM Checked:                                                            |

ANY ADDITIONAL APPLICANTS MUST BE FULLY DOCUMENTED ON A SEPARATE FORM.

(Rev. 10-19)

collection of info

| City, State, Zip Code:                                                                                            | County:                                                                                                    |
|----------------------------------------------------------------------------------------------------|----------------------------------------------------------------------------------------------------|
| 1. Is this a refinance loan? No Yes                                                                               | if Yes, refinanced loan is an RD Single Family Housing Guaranteed Loan Direct Loan                         |
|                                                                                                    | If Yes, Non-Streamline Streamline Streamline-Assist                                                        |
|                                                                                                    |                                                                                                    |
| 2a. Number of persons in the household:                                                                           | 2b. Number of dependents under the age of 18 or full-time students:                                        |
|                                                                                                    |                                                                                                    |
| 3a. Current annual income in the household i                                                                      | is 3b. Current adjusted income for the household is                                                        |
| (Initial, non-verified income may vary from                                                                       | n calculated income reflected on income worksneet listed on page 3 and 4)                                  |
| 4. The applicant understands that Rural Deve                                                                      | elopment approval of guarantee is required and is subject to the availability of funds.                    |
| 5 The applicant is unable to secure the nece                                                                      | assany conventional credit without a Rural Development guarantee upon reasonable rates terms, and          |
| conditions in which the applicant could reaso                                                                     | nably be expected to fulfill. (See 7 CFR 3555 HB-1-3555 Chapter 5 and 8 for conventional credit definition |
| 6. Loan funds will be used for the following pr                                                                   | urpose(s):                                                                                                 |
| 50.                                                                                                    |                                                                                                    |
|                                                                                                    |                                                                                                    |
| Purchase/Refinance Amount:                                                                                        |                                                                                                    |
| Purchase/Refinance Amount:                                                                                        |                                                                                                    |
| Purchase/Refinance Amount:                                                                                        |                                                                                                    |
| Purchase/Refinance Amount:                                                                                        |                                                                                                    |
| Purchase/Refinance Amount:<br>Financed Loan Closing Costs:<br>Repairs/ Other:<br>Guarantee Fee:                   |                                                                                                    |
| Purchase/Refinance Amount:<br>Financed Loan Closing Costs:<br>Repairs/ Other:<br>Guarantee Fee:<br>Total Request: |                                                                                                    |

USDA Rural Development U.S. DEPARTMENT OF AGRICULTURE

# Must be signed by both lender and applicant(s).

# Electronic signatures are acceptable.

# Make sure to upload the signed copy.

| (Rev. 10-19)                                                                                                    |                                                                                                    |                  |
|----------------------------------------------------------------------------------------------------|----------------------------------------------------------------------------------------------------|------------------|
| Applicant:                                                                                                    | Co Applicant:                                                                                                    |                  |
| Certifications                                                                                                    |                                                                                                    |                  |
|                                                                                                    |                                                                                                    |                  |
| Approved Lender Certification                                                                                                    |                                                                                                    |                  |
| Approved Lender Certification<br>In order to induce the Agency to issue the requested gu<br>Agency loan requirements. This form contains or is sup<br>clarified in Chapter 15 of HB-1-3555 of 7 CFR 3555. | arantee, we certify that we have originated the loan in compliance wit<br>plemented with all information required by 7 CFR § 3555.107(e) and i | h all<br>further |
| Approved Lender Certification In order to induce the Agency to issue the requested gu Agency loan requirements. This form contains or is sup clarified in Chapter 15 of HB-1-3555 of 7 CFR 3555.          | arantee, we certify that we have originated the loan in compliance wit<br>olemented with all information required by 7 CFR § 3555.107(e) and t | h all<br>further |

Name of Authorized Representative

Title/Company

#### Applicant(s) Acknowledgments and Certifications

CERTIFICATION: As the applicant, I certify to the best of my knowledge and belief; (1) I am not presently debarred, suspended, declared ineligible, or voluntarily excluded from covered transactions by any Federal department or agency; (2) I have not within a three year period preceding this proposal been convicted or had a civil judgment rendered against me for commission of fraud or a criminal offense in connection with obtaining, attempting to obtain, or performing a public (Federal, state, or local) transaction or contract under a public transaction; or commission of embezzlement, theft, forgery, bribery, falsification, or destruction of records, making false statement, or receiving stolen property; (3) I do not have an outstanding judgment lien on any property for a debt in favor of the United States which was obtained in any Federal Tax debt).

I (we) acknowledge this loan will be subject to payment of an annual fee by the Lender. The Lender may pass this fee on to me (us). I (we) understand that the annual fee for the first year is calculated when the loan is closed based upon the loan amount. Thereafter, the annual fee is calculated every 12 months based upon the average scheduled amortized unpaid principal balance. Billing for the annual fee will begin 12 months from the closing of the loan.

I AM (WE ARE) unable to provide the housing I (we) need on my (our) own account, and I am (we are) unable to secure the credit necessary for this purpose from other sources upon terms and conditions which I (we) can reasonably fulfill. I (we) certify that the statements made by me (us) in this application are true, complete and correct to the best of my (our) knowledge and belief and are made in good faith to obtain a loan.

Warning: Section 1001 of Title 18, United States Code provides: "Whoever, in any matter within the jurisdiction of any Department or Agency of the United States knowingly and willfully falsifies, conceals or covers up by any trick, scheme, or device a material fact, or makes any false, fictitious or fraudulent statements or representations, or makes or uses any false writing or document knowing the same to contain any false, fictitious or fraudulent statement or entry, shall be fined under this title or imprisoned not more than five years, or both."

Each of the undersigned hereby acknowledges having read all pages of this document as it relates to information regarding the PRIVACY ACT and a NOTIFICATION TO APPLICANT ON USE OF FINANCIAL INFORMATION FROM FINANCIAL INSTITUTION.

| Print Applicant's Name    | Applicant's Signature    | Date |
|---------------------------|--------------------------|------|
| Print Co-Applicant's Name | Co Applicant's Signature | Date |

USDA Rural Development U.S. DEPARTMENT OF AGRICULTURE

## Must be signed by both lender and applicant(s).

# Electronic signatures are acceptable.

# Make sure to upload the signed copy.

| Applicant:                                                                                                    | Co Applicant:                                                                                                    |                      |
|----------------------------------------------------------------------------------------------------|----------------------------------------------------------------------------------------------------|----------------------|
| Certifications                                                                                                    |                                                                                                    |                      |
| A                                                                                                    |                                                                                                    |                      |
| Approved Lender Certification                                                                                                    | ested guarantee, we certify that we have originated the loan in co<br>or is supplemented with all information required by 7 CFR § 3555         | omplianc<br>5.107(e) |
| Approved Lenger Certification<br>In order to induce the Agency to issue the requi<br>Agency loan requirements. This form contains<br>clarified in Chapter 15 of HB-1-3555 of 7 CFR 3 | ested guarantee, we certify that we have originated the loan in co<br>or is supplemented with all information required by 7 CFR § 3555<br>555. | omplianc<br>5.107(e) |

#### Applicant(s) Acknowledgments and Certifications

CERTIFICATION: As the applicant, I certify to the best of my knowledge and belief; (1) I am not presently debarred, suspended, declared ineligible, or voluntarily excluded from covered transactions by any Federal department or agency; (2) I have not within a three year period preceding this proposal been convicted or had a civil judgment rendered against me for commission of fraud or a criminal offense in connection with obtaining, attempting to obtain, or performing a public (Federal, state, or local) transaction or contract under a public transaction; or commission of embezzlement, theft, forgery, bribery, falsification, or destruction of records, making false statement, or receiving stolen property; (3) I do not have an outstanding judgment lien on any property for a debt in favor of the United States which was obtained in any Federal Tax debt).

I (we) acknowledge this loan will be subject to payment of an annual fee by the Lender. The Lender may pass this fee on to me (us). I (we) understand that the annual fee for the first year is calculated when the loan is closed based upon the loan amount. Thereafter, the annual fee is calculated every 12 months based upon the average scheduled amortized unpaid principal balance. Billing for the annual fee will begin 12 months from the closing of the loan.

I AM (WE ARE) unable to provide the housing I (we) need on my (our) own account, and I am (we are) unable to secure the credit necessary for this purpose from other sources upon terms and conditions which I (we) can reasonably fulfill. I (we) certify that the statements made by me (us) in this application are true, complete and correct to the best of my (our) knowledge and belief and are made in good faith to obtain a loan.

Warning: Section 1001 of Title 18, United States Code provides: "Whoever, in any matter within the jurisdiction of any Department or Agency of the United States knowingly and willfully falsifies, conceals or covers up by any trick, scheme, or device a material fact, or makes any false, fictitious or fraudulent statements or representations, or makes or uses any false writing or document knowing the same to contain any false, fictitious or fraudulent statement or entry, shall be fined under this title or imprisoned not more than five years, or both."

Each of the undersigned hereby acknowledges having read all pages of this document as it relates to information regarding the PRIVACY ACT and a NOTIFICATION TO APPLICANT ON USE OF FINANCIAL INFORMATION FROM FINANCIAL INSTITUTION.

| Print Applicant's Name    | Applicant's Signature    | Date |
|---------------------------|--------------------------|------|
| Print Co-Apolicant's Name | Co Applicant's Signature | Date |

## Form RD 3555-21 (Page 3)

#### WORKSHEET FOR DOCUMENTING ELIGIBLE HOUSEHOLD AND REPAYMENT INCOME

Lender Instructions: Determine eligible household income for the Single Family Housing Guaranteed Loan Program (SFHGLP) by documenting all sources/types of income for all household members. Qualify the loan by documenting all sources/type of income that is stable and dependable utilized to repay the loan.

| Parker Person<br>Bobby Person<br>Suzie Person                                                                                                    | 37<br>12<br>18                                                                                   | No<br>Yes<br>Yes                                                                                               | No<br>No                                                                                             | Yes<br>No                                                                        | Employed                                |           |
|----------------------------------------------------------------------------------------------------|--------------------------------------------------------------------------------------------------|----------------------------------------------------------------------------------------------------|----------------------------------------------------------------------------------------------------|----------------------------------------------------------------------------------|-----------------------------------------|-----------|
| Bobby Person<br>Suzie Person                                                                                                    | 12 18                                                                                            | Yes<br>Yes                                                                                                    | No                                                                                                   | No                                                                               |                                         |           |
|                                                                                                    | 18                                                                                               | Yes                                                                                                    | No                                                                                                   |                                                                                  |                                         |           |
| ANNUAL INCOME CALL                                                                                                    |                                                                                                  |                                                                                                    | 115                                                                                                  | No                                                                               |                                         |           |
|                                                                                                    |                                                                                                  |                                                                                                    |                                                                                                    |                                                                                  |                                         |           |
| INNUAL INCOMPOLIC                                                                                                    |                                                                                                  |                                                                                                    |                                                                                                    |                                                                                  |                                         |           |
| ANNUAL INCOME CALC                                                                                                    |                                                                                                  |                                                                                                    |                                                                                                    |                                                                                  |                                         |           |
| and HB-I-3555 Chapter 9. Website<br>1. Applicant (Wages, salary, s<br>security, disability, trust incor<br>the space below.<br>15*40*52=31200/12=260<br>Bonus YTD 493/5=98.60 | effor instructions/admin<br>eff-employed, commis<br>me, etc.). Calculate a<br>0,00<br>99+12=1188 | er unicipated income for<br>iistrative notices: https:<br>ision, overtime, bonus, fi<br>nd record how the calo | ine lext 12 months for<br>s://www.rd.usda.gov/pu<br>ips, alimony, child sup<br>culation of each inco | blications/regulations-gui<br>port, pension/retirement,<br>me source/type was de | social<br>termined in                   | \$32,388. |
| security, disability, trust inco<br>the space below.<br>3. Additional Income to Prim<br>Employment, Unemployment<br>space below.                                              | me, etc.) Calculate an<br>ary Income (Automo<br>) Calculate and reco                             | nd record how the calc<br>oblie Allowance, Mortgag<br>ord how the calculation                                  | ulation of each incol<br>ge Differential, Military<br>n of each income sou                           | ne source/type was de<br>Secondary Employment<br>rce/type was determine          | termined in<br>t, Seasonal<br>ed in the |           |
| <ol> <li>Additional Adult Househoi<br/>Employed, Additional income to f<br/>source/type was determine</li> </ol>                                                              | ld Member (s) who<br>Primary Employment, Ott<br>d in the space below                             | are not a Party to the<br>her income). <b>Calculate ar</b><br>v.                                               | Note (Primary Employ:<br>Ind record how the ca                                                       | nent trom Wages, Salary, St<br>I <b>culation of each incom</b>                   | 9 <i>K-</i><br>1 <del>0</del>           |           |
| 5. Income from Assets (Incor<br>calculation of each income                                                                                                    | ne from household as<br>source/type was de                                                       | ssets as described in HB<br>stermined in the space                                                             | I-1-3555, Chapter 9). <b>(</b><br>below.                                                             | Calculate and record ho                                                          | ow the                                  |           |
|                                                                                                    |                                                                                                  |                                                                                                    | Annual Hou                                                                                           | senoia income                                                                    |                                         | 430.300   |

## GUS "Eligibility" Page

| -                      | ÷                                                       |                                           |                  |  |  |
|------------------------|---------------------------------------------------------|-------------------------------------------|------------------|--|--|
| Eligibility            | Number of Residen                                       | ts Under 18 Years Old,                    | Disabled, or F   |  |  |
| Loan Terms             | Years of age or gre                                     | ater U                                    |                  |  |  |
| Borrower               | Annual Child Care                                       | Annual Child Care Expenses 🔮              |                  |  |  |
| Employment             | Are there any Disabled Persons living in the household? |                                           |                  |  |  |
| Income and Expenses    | Annuai Disability Expenses 😈                            |                                           |                  |  |  |
| Assets and Liabilities | Monthly Gross Ir<br>(Annual income of hou               | sehold members to detern                  | ehold Memt       |  |  |
| Transaction Details    |                                                         |                                           | and allocate ong |  |  |
| Additional Data        |                                                         | Applicant(Borrower<br>with highest income | e)               |  |  |
| Credit / Underwriting  | Base Employment<br>Income                               | \$2,600.00                                | ·                |  |  |
| View Findings          | Overtime                                                | \$0.00                                    |                  |  |  |
| Display Documents      | Bonuses                                                 | \$99.00                                   |                  |  |  |
| Upload Documents       | Donuses                                                 |                                           |                  |  |  |
| Request Forms          | Commissions                                             | 50.00                                     |                  |  |  |
| USDA Administration    | Dividends/Interest                                      | \$0.00                                    |                  |  |  |
| Activity History       | Other                                                   | \$0.00                                    |                  |  |  |
| GUS Reports            | Net Rental                                              | \$0.00                                    |                  |  |  |
| Loan List              |                                                         |                                           |                  |  |  |
| Data Modified          | All Other Monthly In                                    | come Received by Adu                      | It Members of    |  |  |
| GUS User Guide         | Income Category (P)                                     | Moderate V                                | Incom            |  |  |
| Help                   | which income Categor                                    | y should I choose? 🐨                      |                  |  |  |
|                        | Check Income                                            | Eligibility                               |                  |  |  |
|                        | Results from Ch                                         | ecking Income Elig                        | ibility          |  |  |
|                        |                                                         |                                           |                  |  |  |
|                        | Total Household In                                      | come                                      | \$32,388.00      |  |  |
|                        | Allowable Adjustme                                      | ents                                      | \$960.00         |  |  |
|                        | Adjusted Househole                                      | d Income                                  | \$31,430.00      |  |  |

## Form RD 3555-21 (Page 4)

| <ul> <li>7. Dependent Deduction (\$480 for each child under age 18, or full-time student attending school or disabled family member over the age of 18) - # 2</li></ul>                                                                                                    | 9)         |
|----------------------------------------------------------------------------------------------------|------------|
| <ol> <li>Annual Child Care Expenses (Reasonable expenses for children 12 and under) Calculate and record the calculation of the deduction in the space below.</li> <li>Elderly/Disabled Household (1 household deduction of \$400 if 62 years of age or older, or disabled and a party to the note)</li> <li>Disability (Unreimbursed expenses in excess of 3% of annual income per 7 CFR 3555.152(c) and HB-1-3555 Chapter 9.) Calculate and record the calculation of the deduction in the space below.</li> <li>Medical Expenses (Elderly/Disabled households only. Unreimbursed medical expenses in excess of 3% of annual income per 7 CFR 3555.152(c) and HB-1-3555 Chapter 9.)</li> <li>Medical Expenses (Elderly/Disabled households only. Unreimbursed medical expenses in excess of 3% of annual income per 7 CFR 3555.152(c) and HB-1-3555 Chapter 9.) Calculate and record the calculation of the deduction in the space below.</li> </ol>                                                                                                    | \$960.00   |
| 9. Elderly/Disabled Household (1 household deduction of \$400 if 62 years of age or older, or disabled and a party to the note) 10. Disability (Unreimbursed expenses in excess of 3% of annual income per 7 CFR 3555.152(c) and HB-1-3555 Chapter 9.) Calculate and record the calculation of the deduction in the space below.  11. Medical Expenses (Elderly/Disabled households only. Unreimbursed medical expenses in excess of 3% of annual income per 7 CFR 3555.152(c) and HB-1-3555 Chapter 9.) CFR 3555.152(c) and HB-1-3555 Chapter 9.) Calculate and record the calculation of the deduction in the space below.                                                                                                    |            |
| 10. Disability (Unreimbursed expenses in excess of 3% of annual income per 7 CFR 3555.152(c) and HB-1-3555 Chapter 9.)         Calculate and record the calculation of the deduction in the space below.         11. Medical Expenses (Elderly/Disabled households only. Unreimbursed medical expenses in excess of 3% of annual income per 7 CFR 3555.152(c) and HB-1-3555 Chapter 9.)         11. Medical Expenses (Elderly/Disabled households only. Unreimbursed medical expenses in excess of 3% of annual income per 7 CFR 3555.152(c) and HB-1-3555 Chapter 9.)         21. Medical Expenses (Elderly/Disabled households only. Unreimbursed medical expenses in excess of 3% of annual income per 7 CFR 3555.152(c) and HB-1-3555 Chapter 9.)         21. Medical Expenses (Elderly/Disabled households only. Unreimbursed medical expenses in excess of 3% of annual income per 7 CFR 3555.152(c) and HB-1-3555 Chapter 9.)         21. Medical Expenses (Elderly/Disabled households only. Unreimbursed medical expenses in excess of 3% of annual income per 7 CFR 3555.152(c) and HB-1-3555 Chapter 9.) |            |
|                                                                                                    |            |
| 12. Total Household Deductions (Total 7                                                                                                    | \$960.00   |
| through 11)                                                                                                    |            |
| 13. Adjusted Annual Income (Item 6 minus item 12)         Income cannot exceed Moderate Income Limit to be eligible for SFHGLP         Moderate Income Limit:       \$90,300.00         State:       LA         County:       East Baton Rouge                                                                                                    | \$31,428.0 |

## GUS "Eligibility" Page

| Eligibility            | Number of Residen                                       | ts Under 18 Years Old,                    | Disabled, or I                |  |  |  |  |
|------------------------|---------------------------------------------------------|-------------------------------------------|-------------------------------|--|--|--|--|
| Loan Terms             | Years of age or gre                                     | ater 😧                                    |                               |  |  |  |  |
| Borrower               | Annual Child Care I                                     | Expenses 윙                                |                               |  |  |  |  |
| Employment             | Are there any Disabled Persons living in the household? |                                           |                               |  |  |  |  |
| Income and Expenses    | Annual Disability Ex                                    | Annuai Disadility Expenses 😈              |                               |  |  |  |  |
| Assets and Liabilities | Monthly Gross Ir<br>(Annual income of house             | sehold members to determ                  | ehold Meml<br>ine income elig |  |  |  |  |
| Transaction Details    |                                                         |                                           |                               |  |  |  |  |
| Additional Data        |                                                         | Applicant(Borrower<br>with highest income | ·)                            |  |  |  |  |
| Credit / Underwriting  | Base Employment<br>Income                               | \$2,600.00                                |                               |  |  |  |  |
| View Findings          | Overtime                                                | \$0.00                                    | I                             |  |  |  |  |
| Display Documents      | Depuese                                                 | c00 00                                    | I                             |  |  |  |  |
| Upload Documents       | Bonuses                                                 | 933.00                                    | I                             |  |  |  |  |
| Request Forms          | Commissions                                             | \$0.00                                    | I                             |  |  |  |  |
| USDA Administration    | Dividends/Interest                                      | \$0.00                                    |                               |  |  |  |  |
| Activity History       | Other                                                   | \$0.00                                    | - 1                           |  |  |  |  |
| GUS Reports            | Net Rental                                              | \$0.00                                    | I                             |  |  |  |  |
| Loan List              |                                                         |                                           |                               |  |  |  |  |
| Data Modified          | All Other Monthly In                                    | come Received by Adul                     | t Members of                  |  |  |  |  |
| GUS User Guide         | Income Category (P)                                     | Moderate V                                | Incom                         |  |  |  |  |
| Help                   | which income calegor                                    | y should I choose?                        |                               |  |  |  |  |
|                        | Check Income I                                          | Eligibility                               |                               |  |  |  |  |
|                        | Results from Ch                                         | ecking Income Eligi                       | bility                        |  |  |  |  |
|                        | Income Eligibility                                      | is                                        |                               |  |  |  |  |
|                        | Total Household Ind                                     | come                                      | \$32,388.00                   |  |  |  |  |
|                        | Allowable Adjustme                                      | nts                                       | \$960.00                      |  |  |  |  |
| ſ                      | Adjusted Household                                      | d Income                                  | \$31,430.00                   |  |  |  |  |

## Form RD 3555-21 (Page 5)

MONTHLY REPAYMENT INCOME CALCULATION Consider stable and dependable income of parties to the note as described in 7 CFR 3555.152(a) and HB-1-3555 Chapter 9. Non-occupied borrowers or co-signers are not allowed.

14. Stable Dependable Monthly Income (Parties to note only.) Calculate and record how the calculation of each income source/type was determined in the space below. Identify income type by party to note.

| Applicant                                                           | Co-Applicant                                                                                                    | Total                                                                                                    |
|---------------------------------------------------------------------|----------------------------------------------------------------------------------------------------|----------------------------------------------------------------------------------------------------|
| 52, 533.20<br>Calculation of Base Income:<br>YTD 12665.99/5 (5/29)= | Calculation of Base Income:                                                                                                    | 02,533.20                                                                                                    |
| Calculation of Other Income:                                        | Calculation of Other Income:                                                                                                    | 80.00                                                                                                    |
| \$2,533,20                                                          | \$0.00                                                                                                    | 2,533.20                                                                                                    |
|                                                                     | 15. Monthly Repayment Income(Total of 14)                                                                                                    | \$2,533.20                                                                                                    |
| - Gul                                                               |                                                                                                    |                                                                                                    |
|                                                                     | Applicant           \$2,533.20           Calculation of Base Income:           YTD 12665.99/5 (5/29) -           Calculation of Other Income:           \$2,533.20           \$2,533.20 | Applicant       Co-Applicant         \$2,533.20       Calculation of Base Income:         TD 12665.99/5 (5/29) -       Calculation of Base Income:         Calculation of Other Income:       Calculation of Other Income:         Calculation of Other Income:       Calculation of Other Income:         92,533.20       \$0.00         15. Monthly Repayment Income:       Total of 14) |

## GUS "Income and Expenses " Page

### Income and Expenses

### Monthly Repayment Income (P)

(Stable and dependable income of parties to the note)

|                           |                  |      | Person, Parker | Total      |   |
|---------------------------|------------------|------|----------------|------------|---|
| Base Employment<br>Income |                  |      | \$2,533.20     | \$2,533.20 |   |
| Overtin                   | me               |      | \$0.00         | \$0.00     |   |
| Bonus                     | es               |      | \$0.00         | \$0.00     |   |
| Commi                     | issions          |      | \$0.00         | \$0.00     |   |
| Divider                   | nds/Interest     |      | \$0.00         | \$0.00     |   |
| Other<br>(enter d         | etails below)    |      | \$0.00         | \$0.00     |   |
| Subtot                    | Subtotal         |      | \$2,533.20     | \$2,533.20 |   |
| Net Re                    | ental            |      | \$0.00         | \$0.00     |   |
| Total                     |                  |      | \$2,533.20     | \$2,533.20 |   |
| Other I                   | ncome            |      |                |            | 1 |
|                           | Borrower         |      | Des            | cription   |   |
| Del                       | Select One       | ~    | Select One     | ~          |   |
| Del                       | Select One       | ~    | Select One     | ~          |   |
| Del                       | Select One       | ~    | Select One     | ~          |   |
| li                        | nsert More Other | Inco | ome            |            |   |

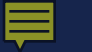

## Building a Complete Loan Application Package

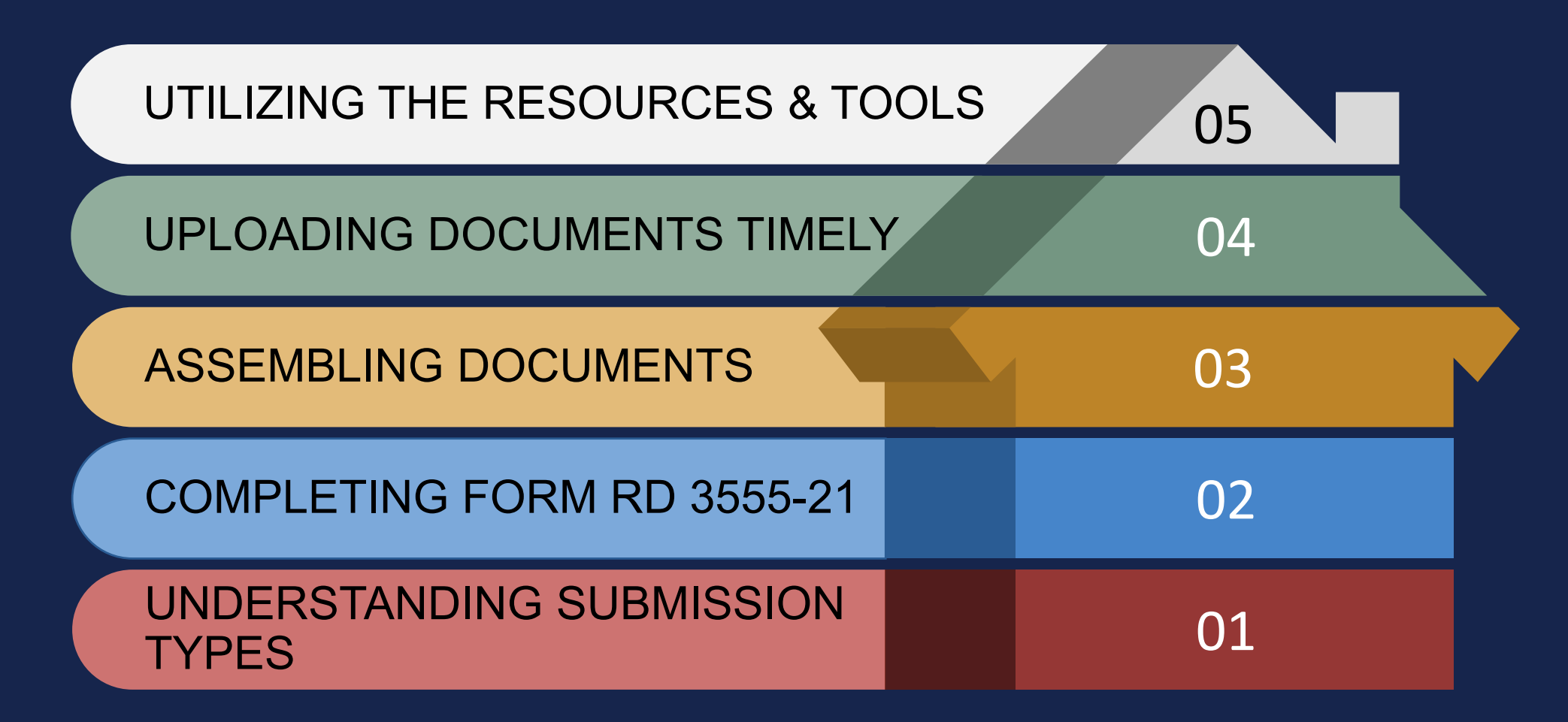

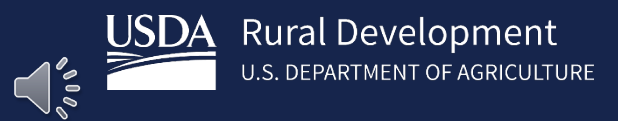

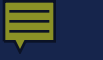

Purchase

Non-Streamline Refinance

Streamline Refinance

HB 1-3555 Attachment 15-A Page 1 of 3

### ATTACHMENT 15-A

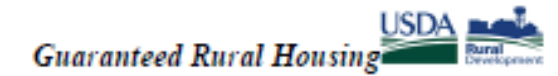

Loan Origination Checklist

Lender Instructions: Submit the identified documents for the applicable loan type. To expedite loan review, please submit only the identified documents. Documents must not exceed the maximum allowable age set forth in the 7 CFR 3555 Handbook. Rural Development will consider all documents submitted as the certified and true copies of the original documents retained in the lender's permanent file. Electronic delivery to Rural Development is the preferred method. See electronic delivery information in the SFHGLP Lending Partner Webpage: <a href="https://www.rd.usda.gov/page/sfh-guaranteed-lender">https://www.rd.usda.gov/page/sfh-guaranteed-lender</a>. In the subject line include the following: Loan Origination: Borrower Last Name, First Name

|                                                                                                    | General Information        |       |  |
|----------------------------------------------------------------------------------------------------|----------------------------|-------|--|
| Applicant(s):                                                                                           | Lender:                    | Date: |  |
|                                                                                                    |                            |       |  |
|                                                                                                    | Loan Origination Checklist |       |  |
| Guaranteed Underwriting System (GUS)- Purchase and Non-Streamline and Streamline Refinance Transactions |                            |       |  |
| Underwriting Recommendation: ACCEPT                                                                     |                            |       |  |

When submitting documents in GUS, the appraisal report must be uploaded separately.

| Form RD 3555-21, "Request for Single Family Housing Loan Guarantee     Include all pages from the current published version                                                                                  |
|----------------------------------------------------------------------------------------------------|
| <ul> <li>Executed by applicant(s) and lender</li> <li>Income Calculation Worksheet must be completed with all income calculations fully documented</li> </ul>                                                |
| - meane calculation worksheet max be completed with an meane calculations forly obtainented                                                                                                    |
| FEMA Form 086-0-32, "Standard Flood Determination Form"                                                                                                    |
| <ul> <li>New construction properties located in 100-year flood plains require additional documentation, including<br/>confirmation the base flood elevation (BFE) is below lowest habitable floor</li> </ul> |
| Mortgage Payoff Statement: if refinance transaction                                                                                                    |
| Evidence of qualified alien: If applicant(s) is not a U.S. Citizen                                                                                                    |
| Credit Report for Non-Purchasing Spouse (as applicable)                                                                                                    |
| <ul> <li>Applies to applicants or property located in a community property state: AZ, CA, ID, LA, NV, NM, TX, WA, WI</li> </ul>                                                                              |
| Uniform Residential Appraisal Report (URAR)                                                                                                    |
| <br><ul> <li>FNMA 1004/FHLMC 70 or applicable report as determined by appraiser (not required for a streamline</li> </ul>                                                                                    |
| refinance)                                                                                                    |

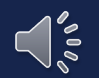

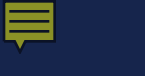

USDA Rural Development U.S. DEPARTMENT OF AGRICULTURE

# GUS "Refer" and "Refer with Caution"

## GUS "Accept" with "Full Documentation" Message

# Underwritten Without the Assistance of the GUS

Applications Not Supported in the GUS

 Manufactured Housing Pilot Loans

|      | Loan Origination Checklist                                                                                                    |  |  |
|------|----------------------------------------------------------------------------------------------------|--|--|
|      | Manual Underwriting, GUS Refer/Refer with Caution Underwriting Recommendation, or                                                                                                    |  |  |
|      | GUS Accept when Full Documentation Message on GUS Underwriting Findings and Analysis Report                                                                                           |  |  |
| When | submitting documents in GUS, the appraisal report must be uploaded separately.                                                                                                    |  |  |
|      | Form RD 3555-21, "Request for Single Family Housing Loan Guarantee                                                                                                    |  |  |
|      | Include all pages from current published version                                                                                                    |  |  |
|      | <ul> <li>Executed by applicant(s) and lender</li> </ul>                                                                                                    |  |  |
|      | <ul> <li>Income Calculation Worksheet must be completed and document the income calculation</li> </ul>                                                                                |  |  |
| П    | Underwriting Analysis: FNMA 1008/FHLMC 1077 or similar form                                                                                                    |  |  |
|      | <ul> <li>NOT APPLICABLE FOR GUS ACCEPT FULL DOCUMENTATION</li> </ul>                                                                                                    |  |  |
|      | <ul> <li>Executed by the approved lender's underwriter</li> </ul>                                                                                                    |  |  |
|      | Credit waiver explanations, debt ratio waiver compensating factors, and overall loan file comments may be documented on this form,                                                    |  |  |
|      | Uniform Residential Loan Application: FNMA 1003/FHLMC 65                                                                                                    |  |  |
|      | <ul> <li>Not required to be signed by applicant(s) or lender</li> </ul>                                                                                                    |  |  |
|      | <ul> <li>Loan amount is not required to match the loan request in GUS or on Form RD 3555-21</li> </ul>                                                                                |  |  |
|      | Income Verification Documentation: Applicable methods                                                                                                    |  |  |
|      | Streamlined: Non self-employed:                                                                                                    |  |  |
|      | <ul> <li>Written/Electronic VOE + 1 earning statement with YTD figures</li> </ul>                                                                                                    |  |  |
|      | Full Documentation: Non self-employed:                                                                                                    |  |  |
|      | <ul> <li>2 years W-2's + 4 weeks of earning statements with YTD figures + Verbal VOE</li> </ul>                                                                                       |  |  |
|      | Self-Employed:                                                                                                    |  |  |
|      | <ul> <li>2 years personal and business filed income tax returns or IRS transcripts with all schedules + YTD profit and loss statement</li> </ul>                                      |  |  |
|      | Additional Income Types: SSI, VA Benefits, Pension, Retirement, etc.                                                                                                    |  |  |
|      | Refer to HB 9 for acceptable verification documents                                                                                                    |  |  |
|      | Asset Documentation:                                                                                                    |  |  |
|      | <ul> <li>Document for all applicable household members per 3555.152(d)</li> </ul>                                                                                                    |  |  |
|      | <ul> <li>VOD's, bank or investment statements, gift letters, etc.</li> </ul>                                                                                                    |  |  |
|      | Credit Report: below as applicable                                                                                                    |  |  |
|      | <ul> <li>Credit Report: for loans submitted outside of GUS. GUS loans will have the credit report uploaded.</li> </ul>                                                                |  |  |
|      | <ul> <li>Non-Traditional credit tradelines, as applicable</li> </ul>                                                                                                    |  |  |
|      | <ul> <li>Credit supplements if utilized to support data adjusted from credit report, as applicable</li> </ul>                                                                         |  |  |
|      |                                                                                                    |  |  |
|      | <ul> <li>Credit Report for Non-Purchasing Spouse (as applicable)</li> <li>Applies to applicants or property located in a community property state: AZ_CA_ID_LA_NM_TX_WA_WI</li> </ul> |  |  |
|      | Verification of Bent:                                                                                                    |  |  |
|      | NOT APPLICABLE FOR GUS ACCEPT FULL DOCUMENTATION                                                                                                    |  |  |
|      | <ul> <li>May be applicable for manually underwritten loans with credit scores less than 680</li> </ul>                                                                                |  |  |
|      |                                                                                                    |  |  |
|      | Mortgage Payoff Statement: if refinance transaction                                                                                                    |  |  |
|      | FEMA Form 086-0-32, Standard Flood Determination Form:                                                                                                    |  |  |
|      | <ul> <li>New construction properties located in 100 year flood plains require additional documentation, including confirmation base flood</li> </ul>                                  |  |  |
|      | elevation (BFE) is below lowest habitable floor                                                                                                    |  |  |
|      |                                                                                                    |  |  |
|      | Evidence of qualified allen: if applicant(s) is not a U.S. Citizen                                                                                                    |  |  |
|      | Uniform Residential Appraisal Report (URAR)                                                                                                    |  |  |
|      | <ul> <li>NOT APPLICABLE TO STREAMLINED OR STREAMLINED-ASSIST REFINANCE</li> </ul>                                                                                                    |  |  |
|      | FNMA 1004/FHLMC 70 or applicable report as determined by appraiser                                                                                                    |  |  |

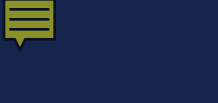

USDA Rural Development U.S. DEPARTMENT OF AGRICULTURE

# GUS "Refer" and "Refer with Caution"

## GUS "Accept" with "Full Documentation" Message

# Underwritten Without the Assistance of the GUS

Applications Not Supported in the GUS

 Manufactured Housing Pilot Loans

|     | Loan Origination Checklist                                                                                                    |  |  |  |
|-----|----------------------------------------------------------------------------------------------------|--|--|--|
|     | Manual Underwriting, GUS Refer/Refer with Caution Underwriting Recommendation, or                                                                                                    |  |  |  |
|     | GUS Accept when Full Documentation Message on GUS Underwriting Findings and Analysis Report                                                                                                    |  |  |  |
| Whe | a submitting documents in GUS, the appraisal report must be uploaded separately.                                                                                                    |  |  |  |
|     | Form RD 3555-21. "Request for Single Family Housing Loan Guarantee                                                                                                    |  |  |  |
|     | <ul> <li>Include all pages from current published version</li> </ul>                                                                                                    |  |  |  |
|     | Evented by application and ender                                                                                                    |  |  |  |
|     | <ul> <li>Excercise by approximation with the consolition and descences the income calculation</li> </ul>                                                                                                    |  |  |  |
|     | <ul> <li>Income calculation worksheet must be completed and document the income calculation</li> </ul>                                                                                                    |  |  |  |
|     | Underwriting Analysis: FNMA 1008/FHLMC 1077 or similar form                                                                                                    |  |  |  |
|     | <ul> <li>NOT APPLICABLE FOR GUS ACCEPT FULL DOCUMENTATION</li> </ul>                                                                                                    |  |  |  |
|     | Executed by the approved lender's underwriter                                                                                                    |  |  |  |
|     | Credit waiver explanations, debt ratio waiver compensating factors, and overall loan file comments may be documented on this form,                                                                                                    |  |  |  |
|     |                                                                                                    |  |  |  |
|     | Uniform Residential Loan Application: FNMA 1003/FHLMC 65                                                                                                    |  |  |  |
|     | <ul> <li>Not required to be signed by applicant(s) or lender</li> </ul>                                                                                                    |  |  |  |
|     | <ul> <li>Loan amount is not required to match the loan request in GUS or on Form RD 3555-21</li> </ul>                                                                                                    |  |  |  |
|     |                                                                                                    |  |  |  |
|     | Income Verification Documentation: Applicable methods                                                                                                    |  |  |  |
|     | Streamlined: Non self-employed:                                                                                                    |  |  |  |
|     | <ul> <li>Written/Electronic VOE + 1 earning statement with YTD figures</li> </ul>                                                                                                    |  |  |  |
|     | Full Documentation: Non self-employed:                                                                                                    |  |  |  |
|     | <ul> <li>2 years W-2's + 4 weeks of earning statements with YTD figures + Verbal VOF</li> </ul>                                                                                                    |  |  |  |
|     | Self-Employed:                                                                                                    |  |  |  |
|     | <ul> <li>2 years personal and business filed income tax returns or IPS transcripts with all schedules + VTD profit and loss statement</li> </ul>                                                                                                    |  |  |  |
|     | Additional Income Types: SSI VA Renefit: Pension Detirement etc.                                                                                                    |  |  |  |
|     | A Defect of HR 0 for screenthile verification documents                                                                                                    |  |  |  |
|     | <ul> <li>Refer to the 9 for acceptable verification documents</li> </ul>                                                                                                    |  |  |  |
|     | Asset Documentation:                                                                                                    |  |  |  |
|     | <ul> <li>Decument for all applicable hourshold members per 3555 152/d)</li> </ul>                                                                                                    |  |  |  |
|     | <ul> <li>VOIC - box or importance totament with the source at the source of the source of the so</li></ul> |  |  |  |
|     | - Food a, bank of infection and statements, give tetters, etc.                                                                                                    |  |  |  |
|     | Credit Report: below as applicable                                                                                                    |  |  |  |
|     | <ul> <li>Credit Report: for loans submitted outside of GUS. GUS loans will have the credit report uploaded.</li> </ul>                                                                                                    |  |  |  |
|     | Non-Traditional credit tradelines, as applicable                                                                                                    |  |  |  |
|     | <ul> <li>Credit supplements if utilized to support data adjusted from credit report, as applicable</li> </ul>                                                                                                    |  |  |  |
|     |                                                                                                    |  |  |  |
|     | Credit Report for Non-Purchasing Spouse (as applicable)                                                                                                    |  |  |  |
|     | <ul> <li>Applies to applicants or property located in a community property state: AZ, CA, ID, LA, NM, TX, WA, WI</li> </ul>                                                                                                    |  |  |  |
|     | Verification of Rent:                                                                                                    |  |  |  |
|     | <ul> <li>NOT APPLICABLE FOR GUS ACCEPT FULL DOCUMENTATION</li> </ul>                                                                                                    |  |  |  |
|     | <ul> <li>May be applicable for manually underwritten loans with credit scores less than 680</li> </ul>                                                                                                    |  |  |  |
|     |                                                                                                    |  |  |  |
|     | Mortgage Payoff Statement: if refinance transaction                                                                                                    |  |  |  |
|     |                                                                                                    |  |  |  |
|     | FEMA Form 086-0-32, Standard Flood Determination Form:                                                                                                    |  |  |  |
|     | <ul> <li>New construction properties located in 100 year flood plains require additional documentation, including confirmation base flood</li> </ul>                                                                                                    |  |  |  |
|     | alayation (REE) is balaw lowest babitable floor                                                                                                    |  |  |  |
|     | elevation (bric) is below lowest habitable hoor                                                                                                    |  |  |  |
|     |                                                                                                    |  |  |  |
|     | Evidence of qualified alien: if applicant(s) is not a U.S. Citizen                                                                                                    |  |  |  |
|     | Evidence of qualified alien: if applicant(s) is not a U.S. Citizen Uniform Residential Appraisal Report (URAR)                                                                                                    |  |  |  |
|     | Evidence of qualified alien: if applicant(s) is not a U.S. Citizen Uniform Residential Appraisal Report (URAR) NOT APPLICABLE TO STREAMLINED OR STREAMLINED-ASSIST REFINANCE                                                                                                    |  |  |  |

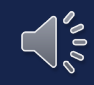

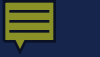

## Streamlined-Assist Refinance

## Not Supported in the GUS

Email Ioan application package to the appropriate Rural Development Production Team

| <br>HB 1-3555<br>Attachment 15-A<br>Page 3 of 3                                                                                                    |
|----------------------------------------------------------------------------------------------------|
| Streamline Assist Refinance Manual Underwrite Review                                                                                                    |
| Form RD 3555-21, "Request for Single Family Housing Loan Guarantee         Include all pages from current published version         Executed by applicant(s) and lender         Annual Income Calculation Worksheet must be completed                                                                                                    |
| Underwriting Analysis: FNMA 1008/FHLMC 1077 or similar form     Executed by the approved lender's underwriter                                                                                                    |
| Uniform Residential Loan Application: FNMA 1003/FHLMC 65  Not required to be signed by applicant(s) or lender Loan amount is not required to match the loan amount on Form RD 3555-21                                                                                                    |
| Income Verification Documentation: Required for Annual Income Calculations Streamlined Documentation: Non self-employed:  • Written/Electronic VOE + 1 earning statement with YTD figures Full Documentation: Non self-employed:  • 2 years W-2's + 4 weeks of earning statements with YTD figures + Verbal VOE Self-Employed:  • 2 years personal and business filed income tax returns or IRS transcripts with all schedules + YTD profit and loss statement Additional Income Types: SSI, VA Benefits, Pension, Retirement, etc.  • Refer to HB 9 for acceptable verification documents |
| Asset Documentation: Annual Income Calculations <ul> <li>Document for all applicable household members per 3555.152(d)</li> <li>VOD's, bank or investment statements, gift letters, etc.</li> </ul>                                                                                                    |
| Mortgage Payment History for previous 12 month period  Credit Report or  Verification of Mortgage                                                                                                    |
| Mortgage Payoff Statement                                                                                                    |
| Uniform Residential Appraisal Report (URAR)     Only applicable to current Direct Loan borrowers for the purpose of calculating subsidy recapture.                                                                                                    |

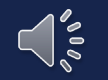

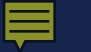

## Building a Complete Loan Application Package

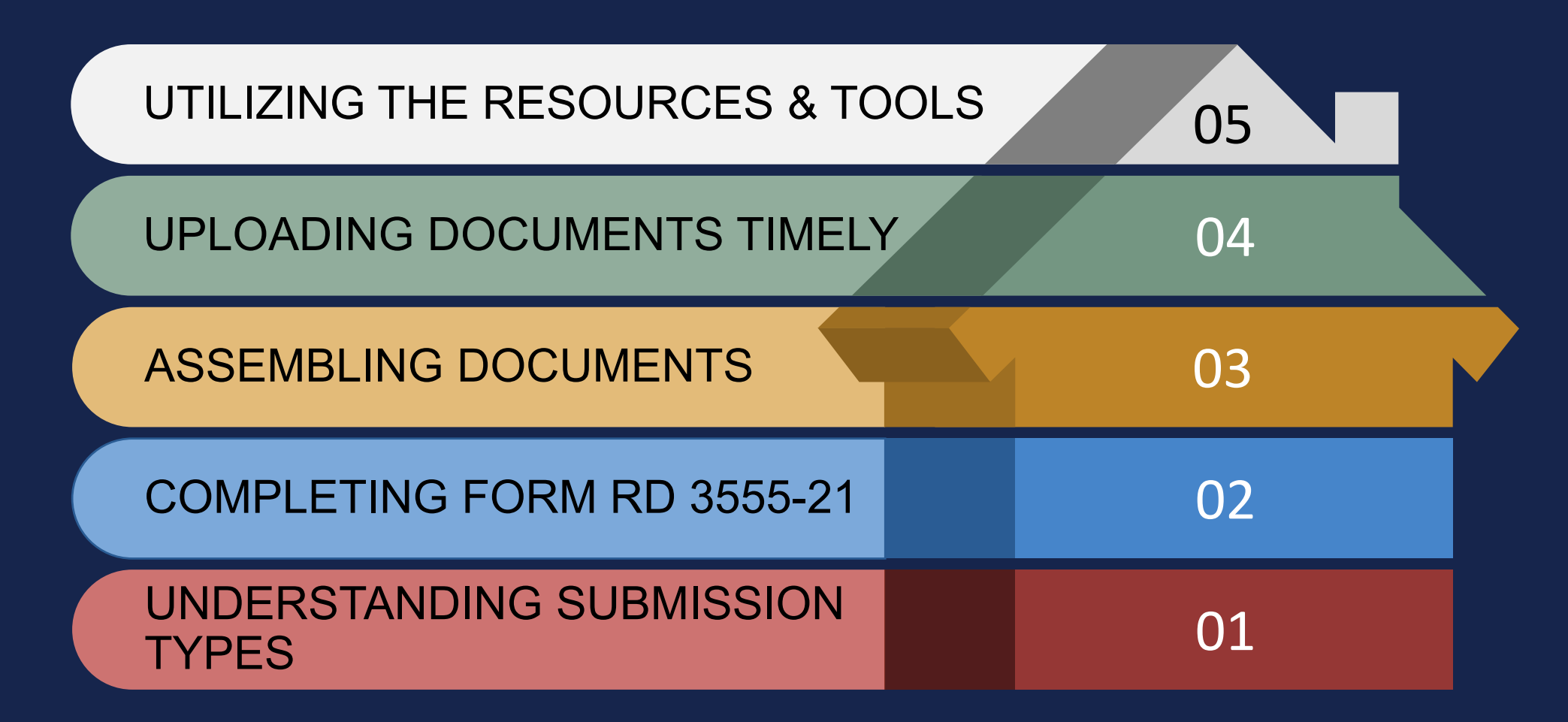

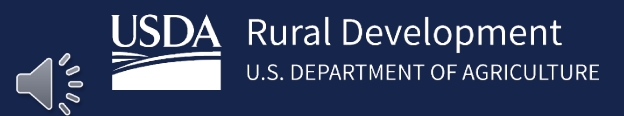

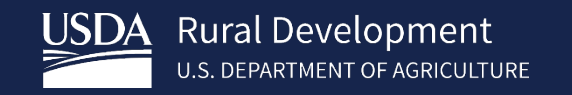

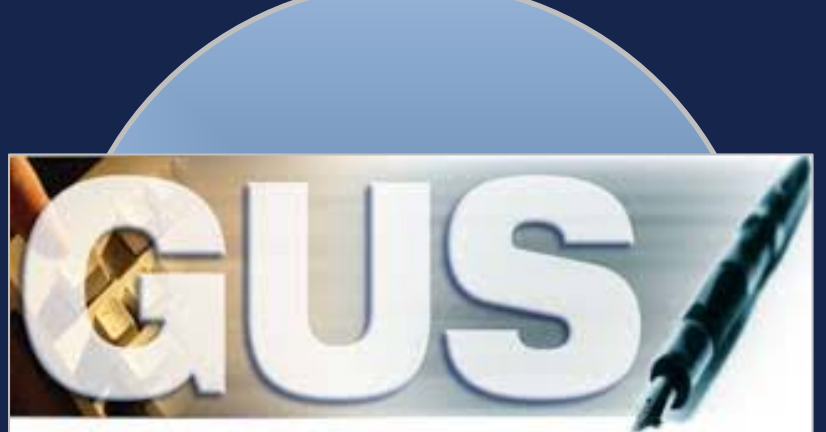

# Successful Document Submission

## Timeliness

• Upload documents prior to "Final" submission

## Communication

 Notify Rural Development anytime you upload documents for incomplete files

## Completeness

- Efficiency is the key!
- Follow the checklist

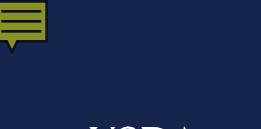

USDA Rural Development U.S. DEPARTMENT OF AGRICULTURE

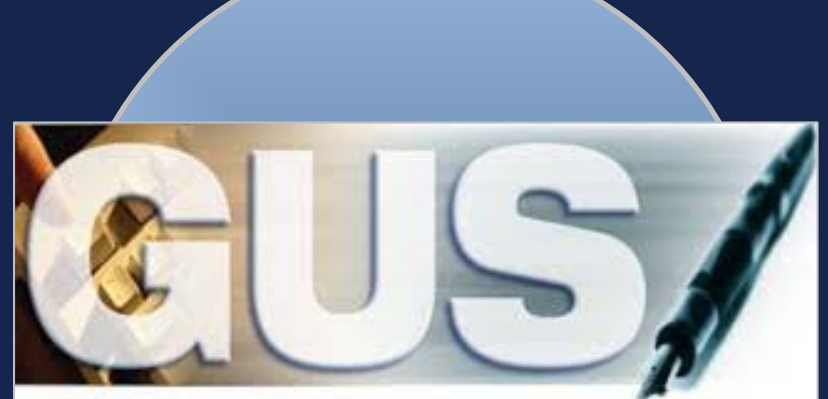

## Guaranteed Underwriting System

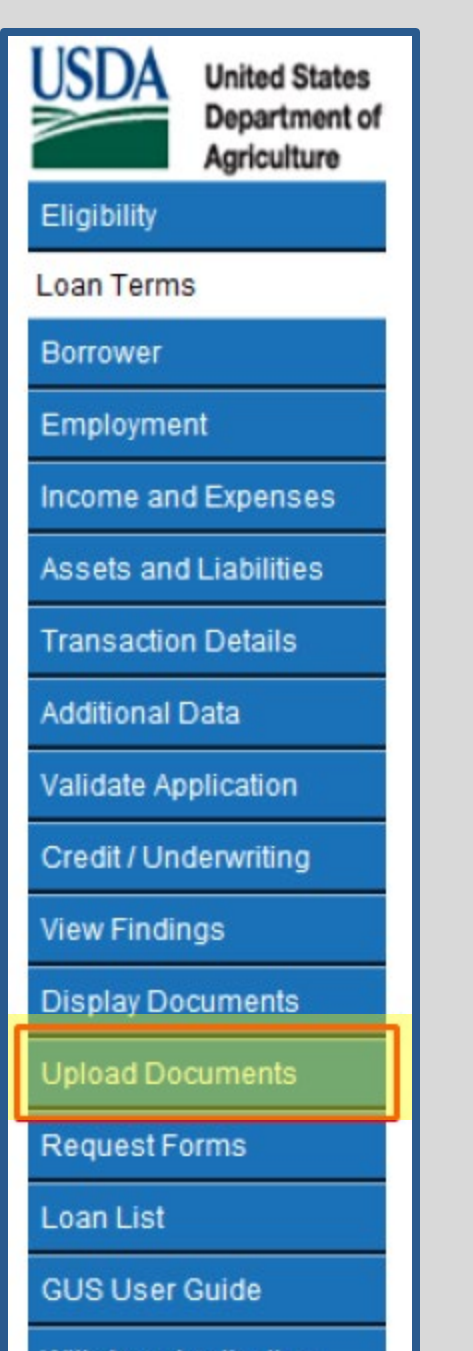

Withdraw Application

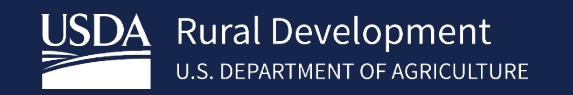

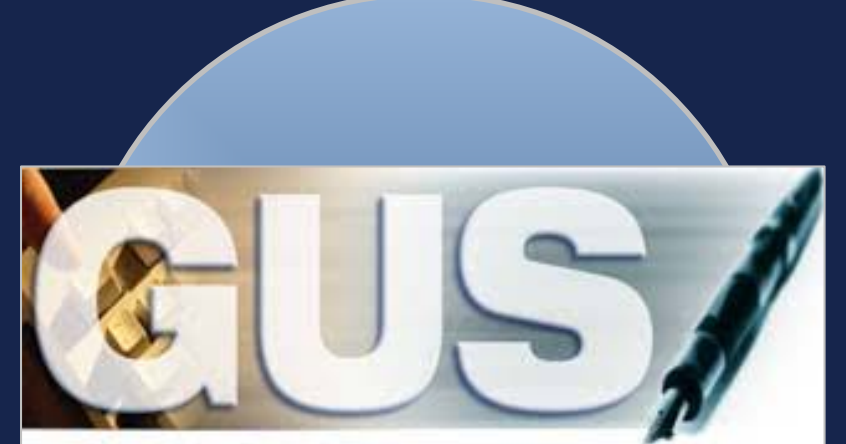

### Upload Document (s)

#### **Borrower Information**

Borrower ID/Name Address 140053376 Homeowner, John 607 N Otis St Marion, IL 62959

Acceptable file formats include Adobe PDF and TIF (no password protected PDF files). File size is limited to 30MB.

Add and Index Individual Document(s) into the Image Repository

User must select the Type of Document and provide the location for each individual document on a separate row by selecting the "Browse" pushbutton. Up to 12 individual documents can be uploaded at a time. Select "Submit Document(s)" to upload individual documents.

| Type of Document | Type of Document       |   | F                  |
|------------------|------------------------|---|--------------------|
| Select           | Select                 |   |                    |
| Select           | 10002 Appraisal Report |   |                    |
| Select           | 10006 Underwriting     |   | art mara Dagumanta |
| Submit Document  | Select                 | v | en more Documents  |
|                  |                        |   |                    |

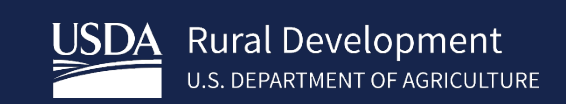

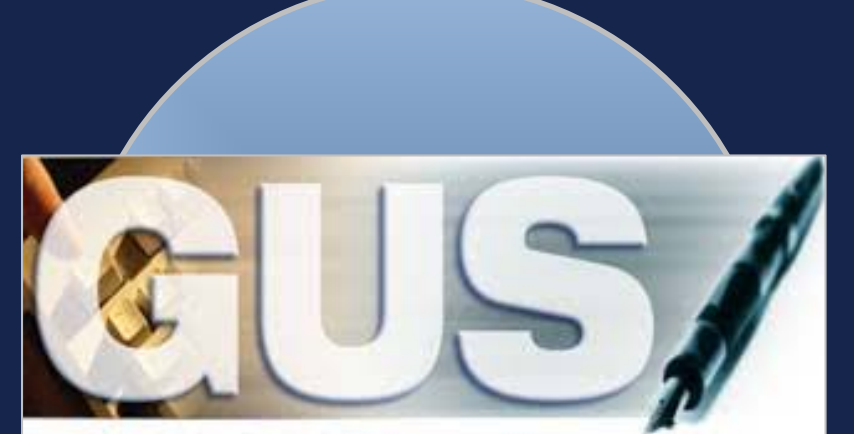

### Upload Document (s)

#### Borrower Information

Borrower ID/Name Address 140053376 Homeowner, John 607 N Otis St Marion, IL 62959

Acceptable file formats include Adobe PDF and TIF (no password protected PDF files). File size is limited to 30MB.

### Add and Index Individual Document(s) into the Image Repository

User must select the Type of Document and provide the location for each individual document on a separate row by selecting the "Browse" pushbutton. Up to 12 individual documents can be uploaded at a time. Select "Submit Document(s)" to upload individual documents.

| Type of Document           | File Name                       |                       |
|----------------------------|---------------------------------|-----------------------|
| 10006 Underwriting 🗸 🗸     | C:\Users\Kristina.Zehr\Desktop\ | Browse                |
| 10002 Appraisal Report 🗸 🗸 | C:\Users\Kristina.Zehr\Desktop\ | Browse                |
| Select V                   |                                 | Browse                |
| Submit Document(s) Re      | set                             | Insert more Documents |

\_\_\_\_

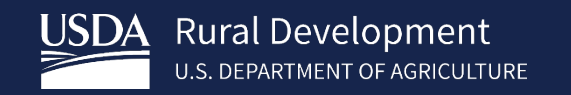

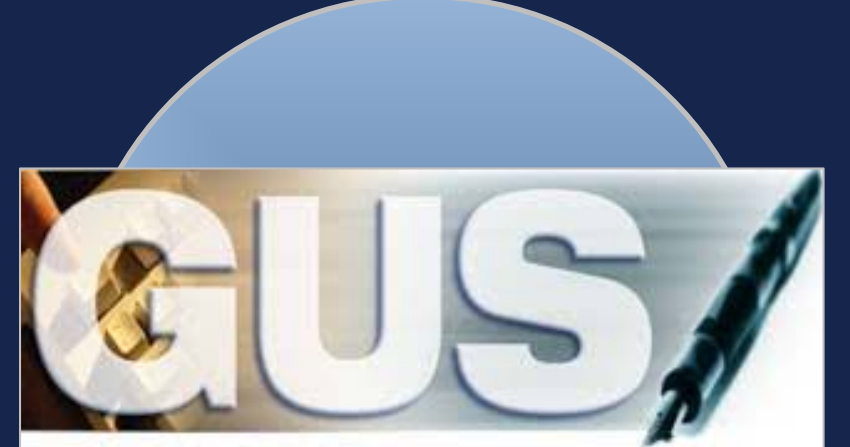

### Upload Document (s)

Please wait while your request to upload documents is processed.

202

#### **Borrower Information**

Borrower ID/Name Address 140053376 Homeowner, John 607 N Otis St Marion, IL 62959

Acceptable file formats include Adobe PDF and TIF (no password protected PDF files). File size is limited to 30MB.

### Add and Index Individual Document(s) into the Image Repository

User must select the Type of Document and provide the location for each individual document on a separate row by selecting the "Browse" pushbutton. Up to 12 individual documents can be uploaded at a time. Select "Submit Document(s)" to upload individual documents.

| Type of Document       | File Name                       |        |                      |  |
|------------------------|---------------------------------|--------|----------------------|--|
| 10006 Underwriting     | C:\Users\Kristina.Zehr\Desktop  | Browse |                      |  |
| 10002 Appraisal Report | C:\Users\Kristina.Zehr\Desktop\ | Browse |                      |  |
| Select                 | •                               | Browse |                      |  |
|                        |                                 | Ir     | nsert more Documents |  |
| Submit Document(s)     | eset                            |        |                      |  |

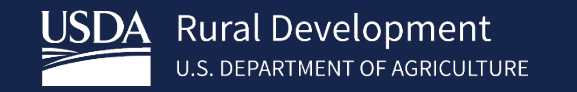

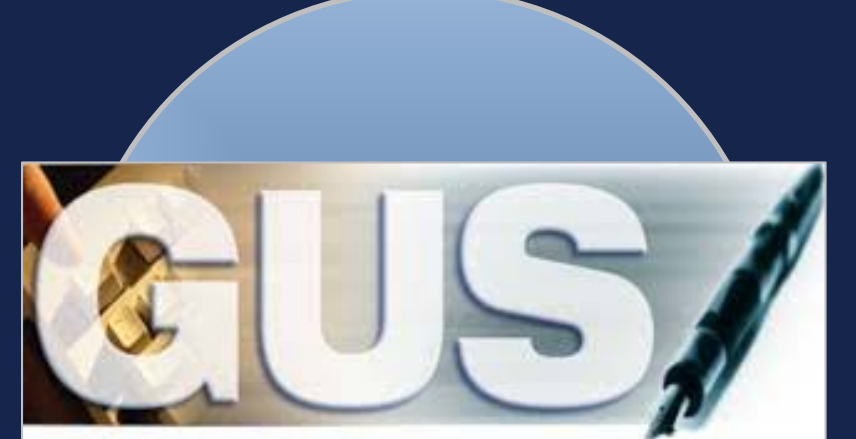

### Upload Document (s)

#### Borrower Information

Borrower ID/Name Address 140053376 Homeowner, John 607 N Otis St Marion, IL 62959

Acceptable file formats include Adobe PDF and TIF (no password protected PDF files). File size is limited to 30MB.

### Add and Index Individual Document(s) into the Image Repository

User must select the Type of Document and provide the location for each individual document on a separate row by selecting the "Browse" pushbutton. Up to 12 individual documents can be uploaded at a time. Select "Submit Document(s)" to upload individual documents.

| Type of Document   | File Name                  |        | Upload Status      |      |
|--------------------|----------------------------|--------|--------------------|------|
| 10006              | Test Submission Packet.pdf |        | Successful         |      |
| 10002              | Test Appraisal.pdf         |        | Successful         |      |
| Select V           | 1                          | Browse |                    |      |
| Select V           | •                          | Browse |                    |      |
| Select ~           |                            | Browse |                    |      |
|                    |                            |        | Insert more Docume | ents |
| Submit Document(s) | eset                       |        |                    |      |

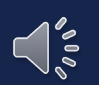

\_

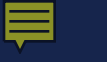

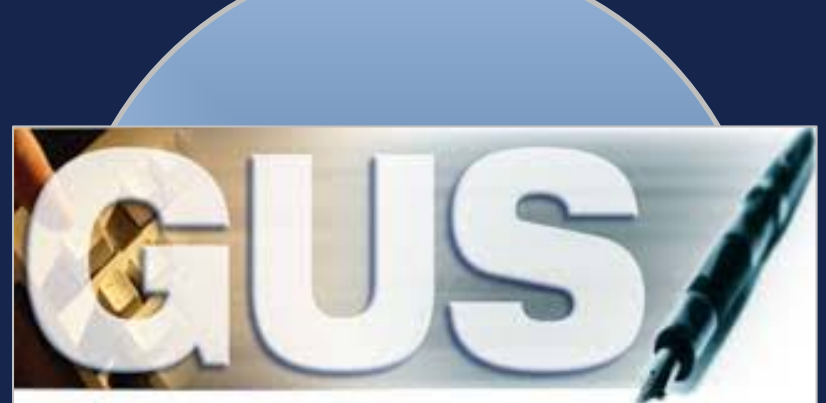

## Guaranteed Underwriting System

| USDA                  | United States<br>Department of<br>Agriculture |  |
|-----------------------|-----------------------------------------------|--|
| Eligibility           |                                               |  |
| Loan Terms            |                                               |  |
| Borrower              |                                               |  |
| Employment            | I                                             |  |
| Income and            | Expenses                                      |  |
| Assets and L          | ₋iabilities                                   |  |
| Transaction Details   |                                               |  |
| Additional Data       |                                               |  |
| Validate Application  |                                               |  |
| Credit / Underwriting |                                               |  |
| View Findings         |                                               |  |
| Display Doci          | uments                                        |  |
| Upload Docu           | uments                                        |  |
| Request For           | ms                                            |  |
| Loan List             |                                               |  |
|                       |                                               |  |

GUS User Guide

Withdraw Application

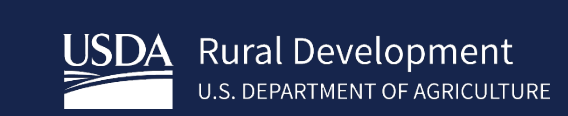

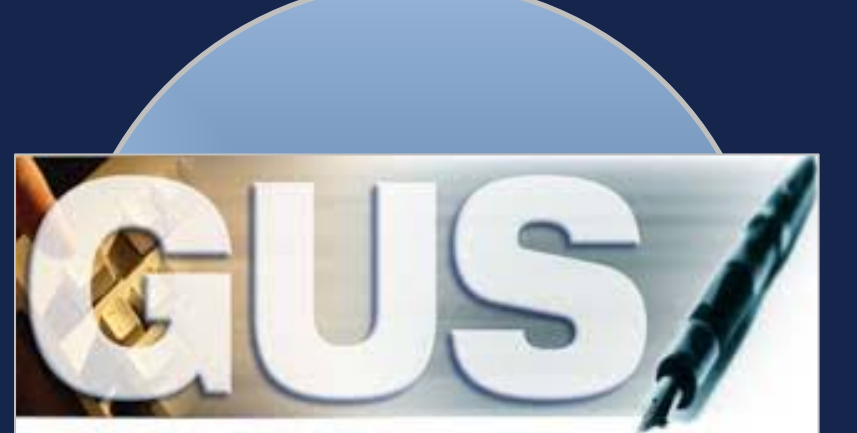

| Display Do                                                                     | ocuments                |                                                                | i.                                           |                 |
|--------------------------------------------------------------------------------|-------------------------|----------------------------------------------------------------|----------------------------------------------|-----------------|
|                                                                                |                         |                                                                |                                              |                 |
| Borrower In                                                                    | formation               |                                                                |                                              |                 |
| Borrower ID/Name<br>Address                                                    |                         | 140053376 Homeowner, John<br>607 N Otis St<br>Marion, IL 62959 |                                              |                 |
| lt may take seve                                                               | ral minutes for individ | ually indexed documents to                                     | to process and be available for display. Ple | ease be patient |
| Click Document Description hyperlink to display the document you wish to view. |                         |                                                                |                                              |                 |
| Document Type Document Description Upload Date                                 |                         |                                                                |                                              |                 |
| 10006                                                                          | Underwriting            | 3/6/2017                                                       |                                              |                 |
| 10002                                                                          | Appraisal Repor         | t 3/6/2017                                                     |                                              |                 |
|                                                                                |                         |                                                                |                                              |                 |

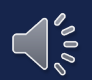

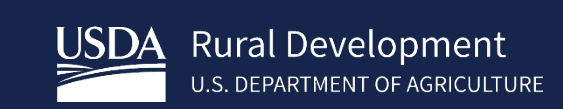

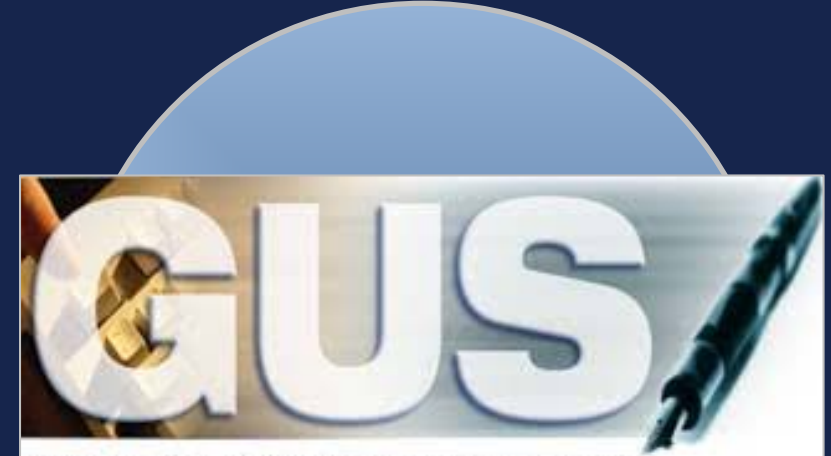

| Credit / Underwriting |                                                                                                    |
|-----------------------|----------------------------------------------------------------------------------------------------|
| View Findings         |                                                                                                    |
| Display Documents     | (Limited to 2000 characters)                                                                                                    |
| Upload Documents      |                                                                                                    |
| Request Forms         | Contact Information                                                                                                    |
| USDA Administration   | Lender contact information entered in this section will appear on Form RD 3555-21 and serve as your organization's point of contact for any questions regarding the loan request. |
| Activity History      | Lender Contact Name (*)                                                                                                    |
| GUS Reports           | Lender Contact Phone Number (*)                                                                                                    |
| Loan List             | Lender Contact Lender ID                                                                                                    |
| Data Modified         | Lender Contact LISDA Assigned Branch No                                                                                                    |
| GUS User Guide        |                                                                                                    |
| Help                  | Conditional Commitment Recipients                                                                                                    |
|                       | Conditional Commitments will be issued electronically by the Agency. Enter up to five e-mail addresses to receive the Conditional Commitment.                                     |
|                       | Recipient 1 E-mail Address (F)                                                                                                    |
|                       | Recipient 2 E-mail Address                                                                                                    |
|                       | Recipient 3 E-mail Address                                                                                                    |
|                       | Recipient 4 E-mail Address                                                                                                    |
|                       | Recipient 5 E-mail Address                                                                                                    |

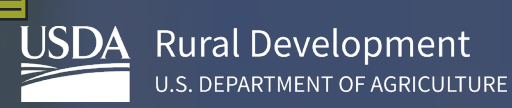

County

County Code:

#### USDA-RD Form RD 3555-18 CONDITIONAL COMMITMENT FOR (Rev 01-20) SINGLE FAMILY HOUSING LOAN GUARANTEE Borrower ID TO: Lender's Name and Address (USDA 9 digit ID, not SSN) State: State Code:

From a review of all submitted information, the United States of America, acting through the Rural Development-Rural Housing Service (RHS or Agency), or its successor, will execute Form RD 3555-17/17E "Loan Note Guarantee" in accordance with Agency regulations at 7 CFR part 3555, Agency guidance, and terms set forth in this Conditional Commitment.

Principal Amount of Loan:

Form RD 3555-18 "Conditional Commitment for Single Family Housing Loan Guarantee"

# "NEVER CLOSE A LOAN WITHOUT IT"

Up-front Loan Note Guarantee fee payable by the Lender to Agency is \$

· Interest rate for the loan is

Borrower: Borrower SSN

- · Annual fee for the first year of the loan, based upon the above stated principal amount of loan and stated interest rate of this commitment is \$\_
- · Guarantee Systems Technology Fee payable by the lender is \$

A Loan Note Guarantee will be issued when the Lender executes the attached Lender

Certification for SFH Guaranteed Loan. The Lender Certification confirms that the loan was underwritten and closed in accordance with applicable laws and guidance, and meets the terms set forth in this Conditional Commitment. Changes to these terms must have been approved by the Agency in writing before loan closing.

The Lender should submit the request for a Loan Note Guarantee in accordance with 7 CFR 3555.107(i) within 30 days from date of loan closing. Once the Loan Note Guarantee is issued, no change of conditions will be permitted.

For additional conditions and requirements see Attachment to this form.

The attached "Lender Certification" for SFH Guaranteed Loan must be executed by the Lender prior to issuance of a Loan

Subject to conditions of the final official "GUS Underwriting Findings Report."

This Conditional Commitment will expire on

<sup>2</sup> unless extended by the Agency upon request of the lender, or the Lender notifies the Agency that it does not desire to obtain a Loan Note Guarantee.

| UNI                                                                                                    | TED STATES OF AMERICA                                                                                                    |
|----------------------------------------------------------------------------------------------------|----------------------------------------------------------------------------------------------------|
| By:                                                                                                    |                                                                                                    |
| Date:                                                                                                    |                                                                                                    |
| <ol> <li>The sensel for is calculated each year of the sensel for its calculated every 12 moreful balance. The sense is not its calculated every 12 moreful based upon the well begin 12 moreful based of the sense if the sense of the sense its calculated every 12 moreful based upon each sense if the sense its calculated every 12 moreful based on the sense if the sense its calculated every 12 moreful based on the sense if the sense its calculated every 12 moreful based on the sense if the sense its calculated every 12 moreful based on the sense its calculated every 12 moreful based on the sense its calculated every 12 moreful based on the sense its calculated every 12 moreful based on the sense its calculated every 12 moreful based on the sense its event.</li> </ol> | (Title)<br>arrayd foo for the first yape will be calculated when the lown in closed based upon the<br>m the wange actentiated arraysticated arrayst principal basisses. Exiting for the terraral<br>commitment is based upon the stated principal loan arrouss and inferest. Changes to<br>fill no exceed 90 days from the date of issuance. The Approx management                                                                                                    |
| According to the Papers on Reduction Act of 1883, no persons are required to respond to a<br>control number for this operation collection to control persons are                                                                                                    | to be a set of the set of the set |
| per reversing barrowstowic, anarching establing does sources, gathering and materialising the day                                                                                                    | starction of hybernation unless is displaye a valid OMB control number. The valid OMB<br>is information collection is estimated to average 1 hour per response, building the sinu-<br>in medial and completing and reviewing the collection of information.                                                                                                    |

# **RESUBMISSION POLICY**

# REQUIRED

- Borrowers added or deleted
- Decrease in income
- Decrease in cash assets
- Increase in loan amount
- Increase in interest rate
- Increase in mortgage or personal liabilities of \$51 or more

# **NOT REQUIRED**

- Decrease in interest rate
- Decrease in loan amount
- Decrease in mortgage or personal liabilities
- Increase in assets
- Increase in mortgage or personal liabilities of \$50 or less

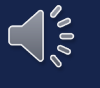

Seller (or other interested party) contributions may never exceed 6%

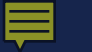

## Building a Complete Loan Application Package

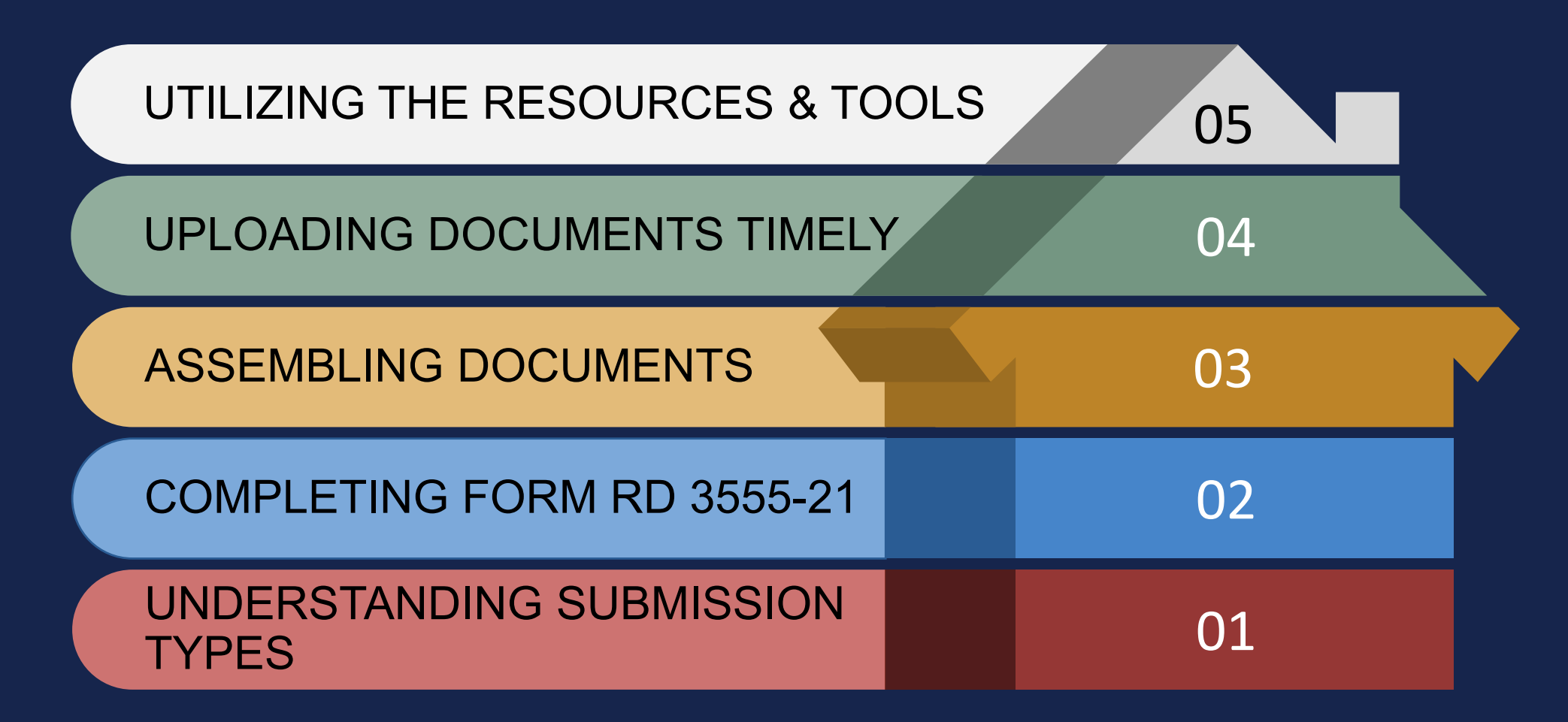

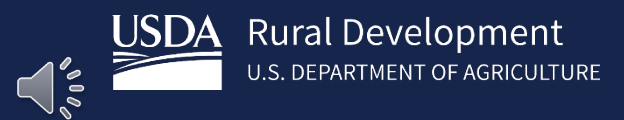

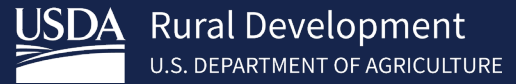

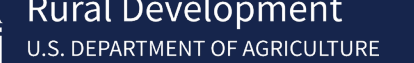

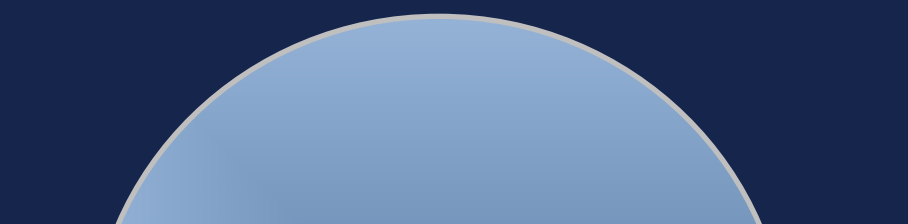

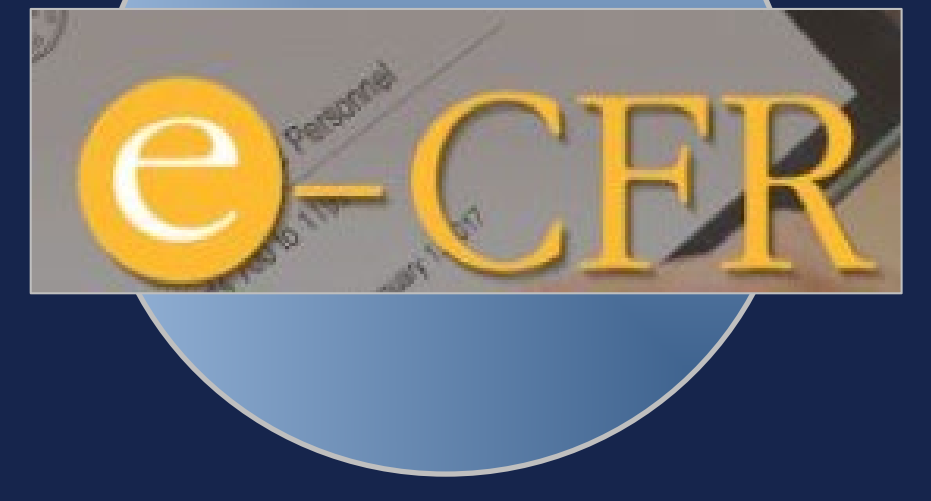

### Subpart C—Loan Requirements

- §3555.101 Loan purposes.
- §3555.102 Loan restrictions.
- §3555.103 Maximum loan amount.
- §3555.104 Loan terms.
- §3555.105 Combination construction and permanent loans.
- §3555.106 [Reserved]
- §3555.107 Application for and issuance of the loan guarantee.
- §3555.108 Full faith and credit.
- §3555.109 Qualified mortgage.
- §§3555.110-3555.149 [Reserved]
- §3555.150 OMB control number.

https://www.rd.usda.gov/resources/regulations/program-regulations

**Bookmark It** 

Use CTRL F to find answers quickly!

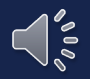

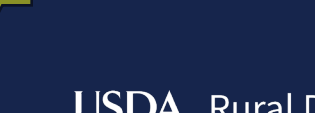

Rural Development U.S. DEPARTMENT OF AGRICULTURE

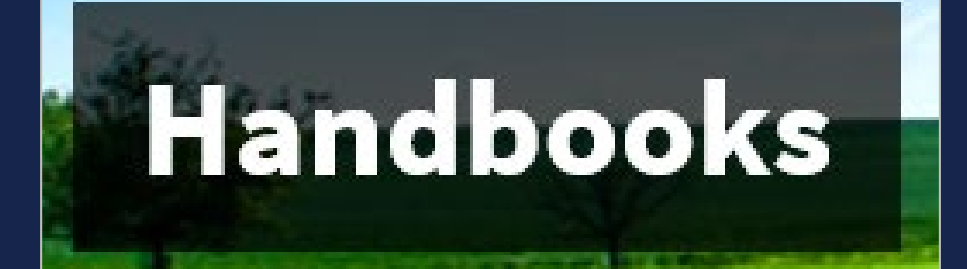

#### HB-1-3555 SFH GUARANTEED LOAN PROGRAM TECHNICAL HANDBOOK

A consolidated version of the handbook is available. <u>HB-1-3555</u> is a large document and may take sometime to load.

#### Table of Contents

Chapter 1 - Overview Chapter 2 - Record Retention Chapter 3 - Lender Approval Chapter 4 - Lender Responsibilities Chapter 5 - Origination and Underwriting Overview Chapter 6 - Loan Purposes Chapter 7 - Loan Terms and Conditions Chapter 8 - Applicant Characteristics Chapter 9 - Income Analysis Chapter 10 - Credit Analysis Chapter 11 - Ratio Analysis Chapter 12 - Property and Appraisal Requirements Chapter 13 - Special Property Types Chapter 14 - Funding Priorities Chapter 15 - Submitting the Application Package Chapter 16 - Closing the Loan and Requesting the Guarantee Chapter 17 - Regular Servicing-Performing Loans Chapter 18 - Servicing Non-Performing Loans - Accounts with Repayment Problems Chapter 19 - Custodial and Real Estate Owned Property Chapter 20 - Loss Claims - Collecting on the Guarantee Acronyms Glossary Appendix 1 - 7 CFR part 3555 Appendix 2 - Forms and Instructions Appendix 3 - Review and Appeals Appendix 4 - Agency and Employee Addresses Appendix 5 - Income Limits Appendix 6 - Interest Assistance Appendix 7 - Caivrs Access Instructions Appendix 8 - EDI Documentation Appendix 9 - Penalties

Appendix 10 - Unnumbered Letter and State Supplements

https://rd.usda.gov/resources/directives/handbooks

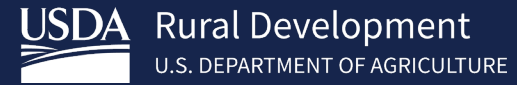

## Monitor posted turn times daily.

## Utilize your online resources & tools.

Don't forget to sign up for GovDelivery updates.

## SFH Guaranteed Lender

Home

About RD

## Programs & Services

#### Newsroom

#### Resources

Contact Us

#### HOME > SFH GUARANTEED LENDER

#### COVID-19

An important notice for servicers with loans insured or guaranteed by the Rural Housing Service CARES Act Forbearance Fact Sheet for Mortgagees and Servicers

#### Loan Status

We are currently reviewing new loan applications and conditions received on or before 06/19/2020

#### Subscribe to Notifications

Critical program information such as policy updates, funding status, and automation changes are sent by email through GovDelivery Sign Up to Receive Critical Updates

#### Overview

On February 16, 2020 we integrated the Guaranteed Loan Program into a single integrated national team! For more information, please reference our Integration Information sheet.

USDA Rural Development's Guaranteed Loan Program assists approved lenders in providing up to 100% financing for eligible borrowers (households that do not exceed 115% of the Median Household Income) purchasing homes in eligible rural areas. Automated underwriting assistance through GUS (Guaranteed Underwriting System) allows for expanded ratios and flexible credit.

We now have Single Close Construction-to-Permanent Financing A single-close loan combines the features of a

https://www.rd.usda.gov/page/sfh-guaranteed-lender

USDA Rural Development U.S. DEPARTMENT OF AGRICULTURE

# Contact appropriate Production Team.

# Utilize your online resources & tools.

Don't forget to sign up for GovDelivery updates.

#### **Download the Full GRH Contact Sheet**

| Production Teams                                     | <u>States</u>                                                                      |
|------------------------------------------------------|------------------------------------------------------------------------------------|
| Production Team One<br>SFHGLPONE@usda.gov            | AK, AL, AZ, CA, CO, GU, HI, IA, ID, KS, MT, NM, NV, OR, SD, TX, UT, WA, WI, WP, WY |
| Production Team Two<br><u>SFHGLPTWO@usda.gov</u>     | AR, KY, LA, MN, MO, MS, ND, NE, NJ, NY, OK                                         |
| Production Team Three<br><u>SFHGLPTHREE@usda.gov</u> | CT, DE, GA, IL, MA, MD, ME, MI, NC, NH, RI, SC, VT, WV                             |
| Production Team Four<br><u>SFHGLPFOUR@usda.gov</u>   | FL, IN, OH, PA, PR, TN, VA, VI                                                     |

File-specific questions should be emailed to the production team responsible for the state. For example, if you had a question regarding a guaranteed loan application in Nebraska, you would email <u>SFHGLPTWO@usda.gov</u> to contact Team Two.

In most cases, our staff can provide a response within 24 hours during normal business days. We can answer faster if you:

- 1. Identify the state the application is located; if applicable;
- 2. Provide applicant's name, if applicable;
- 3. Include contact information; and
- 4. Indicate if you would like a call back (otherwise you will receive an email reply)

For general inquiries, please contact sfhgld.program@usda.gov. This includes questions on policy interpretation, lender training, marketing and outreach and servicing support.

## https://www.rd.usda.gov/page/sfh-guaranteed-lender

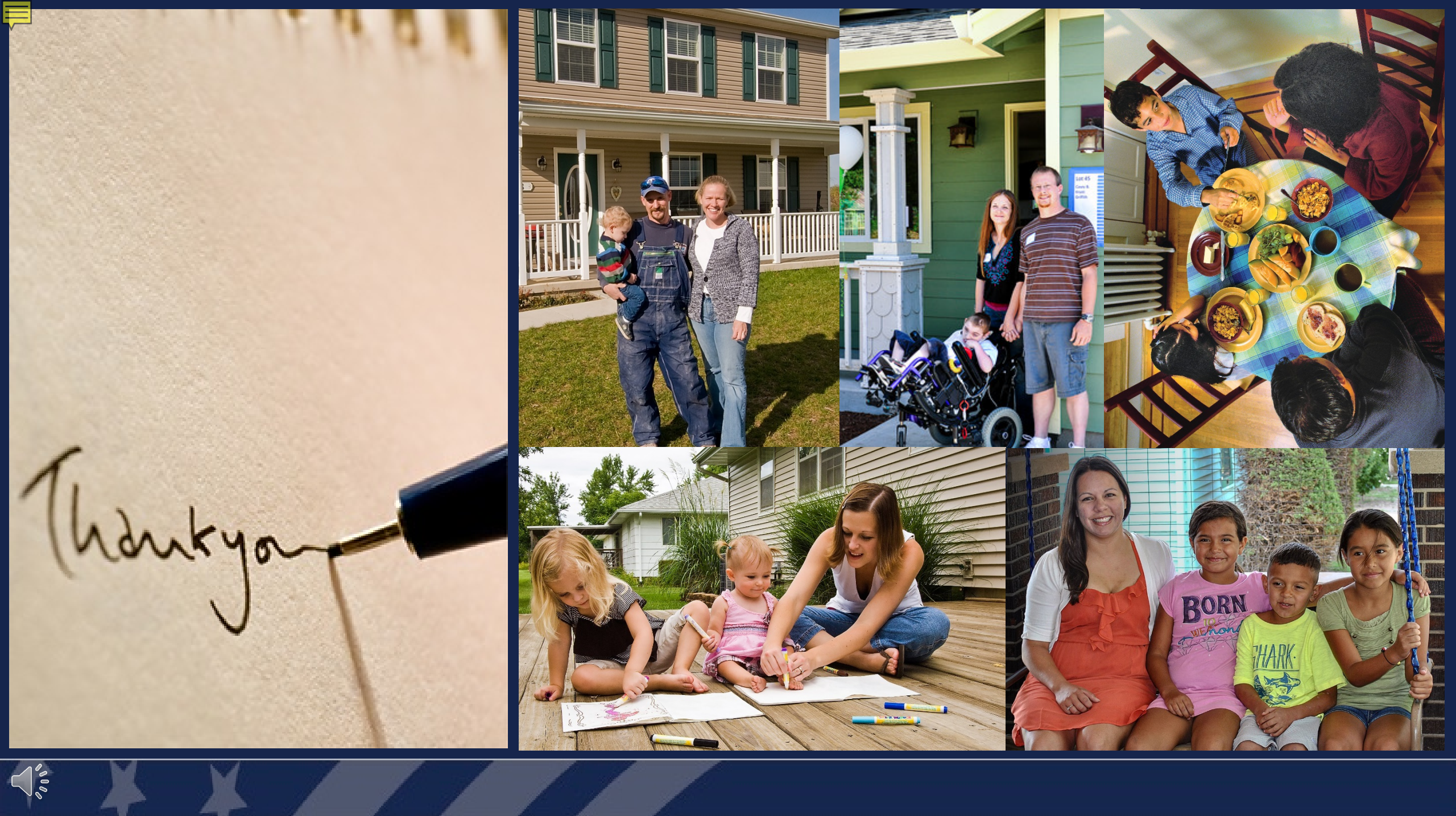

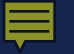

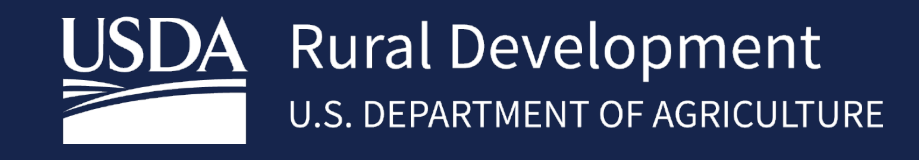

www.rd.usda.gov

1 (800) 800-670-6553

USDA is an equal opportunity provider, employer, and lender.

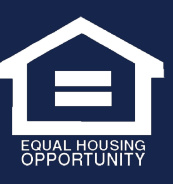